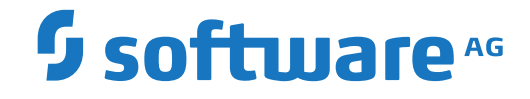

webMethods EntireX

EntireX RPC Server for .NET

Version 10.7

October 2020

**WEBMETHODS** 

This document applies to webMethods EntireX Version 10.7 and all subsequent releases.

Specifications contained herein are subject to change and these changes will be reported in subsequent release notes or new editions.

Copyright © 1997-2020 Software AG, Darmstadt, Germany and/or Software AG USA, Inc., Reston, VA, USA, and/or its subsidiaries and/or its affiliates and/or their licensors.

The name Software AG and all Software AG product names are either trademarks or registered trademarks of Software AG and/or Software AG USA, Inc. and/or its subsidiaries and/or its affiliates and/or their licensors. Other company and product names mentioned herein may be trademarks of their respective owners.

Detailed information on trademarks and patents owned by Software AG and/or its subsidiaries is located at http://softwareag.com/licenses.

Use of this software is subject to adherence to Software AG's licensing conditions and terms. These terms are part of the product documentation, located at http://softwareag.com/licenses/ and/or in the root installation directory of the licensed product(s).

This software may include portions of third-party products. For third-party copyright notices, license terms, additional rights or restrictions, please refer to "License Texts, Copyright Notices and Disclaimers of Third-Party Products". For certain specific third-party license restrictions, please refer to section E of the Legal Notices available under "License Terms and Conditions for Use of Software AG Products / Copyright and Trademark Notices of Software AG Products". These documents are part of the product documentation, located at http://softwareag.com/licenses and/or in the root installation directory of the licensed product(s).

Use, reproduction, transfer, publication or disclosure is prohibited except as specifically provided for in your License Agreement with Software AG.

#### Document ID: EXX-DOTNETRPC-107-20220422

### **Table of Contents**

| EntireX RPC Server for .NET                                               | v  |
|---------------------------------------------------------------------------|----|
| 1 About this Documentation                                                | 1  |
| Document Conventions                                                      | 2  |
| Online Information and Support                                            | 2  |
| Data Protection                                                           | 3  |
| 2 Introduction to the RPC Server for .NET                                 | 5  |
| Administration using Command Central                                      | 6  |
| .NET Wrapper Runtime and .NET Server Assembly                             | 7  |
| Worker Models                                                             | 8  |
| 3 Administering the RPC Server for .NET using the Command Central GUI     | 9  |
| Logging in to Command Central                                             | 10 |
| Creating an RPC Server Instance                                           | 11 |
| Configuring an RPC Server Instance                                        | 15 |
| Viewing the Runtime Status                                                | 21 |
| Starting an RPC Server Instance                                           | 22 |
| Stopping an RPC Server Instance                                           | 23 |
| Inspecting the Log Files                                                  | 24 |
| Changing the Trace Level Temporarily                                      | 25 |
| Deleting an RPC Server Instance                                           | 26 |
| 4 Administering the RPC Server for .NET using the Command Central Command |    |
| Line                                                                      | 27 |
| Creating an RPC Server Instance                                           | 28 |
| Configuring an RPC Server Instance                                        | 30 |
| Displaying the EntireX Inventory                                          | 47 |
| Viewing the Runtime Status                                                | 48 |
| Starting an RPC Server Instance                                           | 49 |
| Stopping an RPC Server Instance                                           | 49 |
| Inspecting the Log Files                                                  | 50 |
| Changing the Trace Level Temporarily                                      | 52 |
| Deleting an RPC Server Instance                                           | 53 |
| 5 Administering the RPC Server for .NET with Local Scripts                | 55 |
| Customizing the RPC Server                                                | 56 |
| Configuring the RPC Server                                                | 58 |
| Locating and Calling the Target Server                                    | 65 |
| Using SSL/TLS with the RPC Server                                         | 65 |
| Starting the RPC Server                                                   | 67 |
| Stopping the RPC Server                                                   | 68 |
| Pinging the RPC Server                                                    | 69 |
| Deploying the RPC Server                                                  | 69 |
| Running an EntireX RPC Server as a Windows Service                        | 70 |
| Activating Tracing for the RPC Server                                     | 70 |
| 6 Scenarios                                                               | 73 |
| Writing a New .NET Server Assembly                                        | 74 |
|                                                                           |    |

### **EntireX RPC Server for .NET**

The EntireX RPC Server for .NET allows standard RPC clients to communicate with .NET server assemblies. It works together with the .NET Wrapper.

The supported .NET development and runtime environments are described under *Windows Prerequisites* in the Release Notes.

# About this Documentation

| Document Conventions           | . 2 |
|--------------------------------|-----|
| Online Information and Support | . 2 |
| Data Protection                | . 3 |

### **Document Conventions**

| Convention     | Description                                                                                                    |
|----------------|----------------------------------------------------------------------------------------------------|
| Bold           | Identifies elements on a screen.                                                                                                    |
| Monospace font | Identifies service names and locations in the format <i>folder.subfolder.service</i> , APIs, Java classes, methods, properties.                                                                              |
| Italic         | Identifies:<br>Variables for which you must supply values specific to your own situation or<br>environment.<br>New terms the first time they occur in the text.<br>References to other documentation sources |
| Monospace font | Identifies:<br>Text you must type in.<br>Messages displayed by the system.<br>Program code.                                                                                                    |
| {}             | Indicates a set of choices from which you must choose one. Type only the information inside the curly braces. Do not type the { } symbols.                                                                   |
| 1              | Separates two mutually exclusive choices in a syntax line. Type one of these choices.<br>Do not type the   symbol.                                                                                           |
| []             | Indicates one or more options. Type only the information inside the square brackets.<br>Do not type the [] symbols.                                                                                          |
|                | Indicates that you can type multiple options of the same type. Type only the information. Do not type the ellipsis ().                                                                                       |

### **Online Information and Support**

#### **Product Documentation**

You can find the product documentation on our documentation website at https://documentation.softwareag.com.

In addition, you can also access the cloud product documentation via https://www.softwareag.cloud. Navigate to the desired product and then, depending on your solution, go to "Developer Center", "User Center" or "Documentation".

#### **Product Training**

You can find helpful product training material on our Learning Portal at https://knowledge.softwareag.com.

#### **Tech Community**

You can collaborate with Software AG experts on our Tech Community website at https://techcommunity.softwareag.com. From here you can, for example:

- Browse through our vast knowledge base.
- Ask questions and find answers in our discussion forums.
- Get the latest Software AG news and announcements.
- Explore our communities.
- Go to our public GitHub and Docker repositories at https://github.com/softwareag and https://hub.docker.com/publishers/softwareag and discover additional Software AG resources.

#### **Product Support**

Support for Software AG products is provided to licensed customers via our Empower Portal at https://empower.softwareag.com. Many services on this portal require that you have an account. If you do not yet have one, you can request it at https://empower.softwareag.com/register. Once you have an account, you can, for example:

- Download products, updates and fixes.
- Search the Knowledge Center for technical information and tips.
- Subscribe to early warnings and critical alerts.
- Open and update support incidents.
- Add product feature requests.

### **Data Protection**

Software AG products provide functionality with respect to processing of personal data according to the EU General Data Protection Regulation (GDPR). Where applicable, appropriate steps are documented in the respective administration documentation.

# 

### Introduction to the RPC Server for .NET

| Administration using Command Central          | . 6 |
|-----------------------------------------------|-----|
| .NET Wrapper Runtime and .NET Server Assembly | . 7 |
| Worker Models                                 | . 8 |

The EntireX RPC Server for .NET allows standard RPC clients to communicate with .NET server assemblies. It works together with the .NET Wrapper.

### **Administration using Command Central**

Software AG Command Central is a tool that enables you to manage your Software AG products remotely from one location. Command Central offers a browser-based user interface, but you can also automate tasks by using commands to remotely execute actions from a terminal or custom script (for example CI servers such as Jenkins, or generic configuration management tools such as Puppet or Chef).

| SOFTWARE AG<br>Command Central |        | Installations                                           | 😂 Stacks                             | 🖆 Lice              | nsing     | -           | Repositories         | 🗘 Jobs           | Administrator | - |
|--------------------------------|--------|---------------------------------------------------------|--------------------------------------|---------------------|-----------|-------------|----------------------|------------------|---------------|---|
| Home > Instances > AL          | L      |                                                         |                                      |                     |           |             |                      |                  |               | - |
| Search Environments            | 9      | 🛊 Instances 📕                                           | Installations                        |                     |           |             |                      |                  |               |   |
| Environments<br>ALL            | t T    | o create an instance, go t<br>elect the instance, and c | to Installations > <i<br>lick</i<br> | nstallation> > Inst | tances an | nd click +. | . To delete an insta | nce, go to the s | ame location, |   |
|                                | P Sear | ch Instances                                            | $\supset$                            |                     |           |             |                      | + -              | ڻ - ¢         |   |
|                                |        | Name [Count]                                            | Compor                               | nent                | Status    | Alerts      | Installation         | Host             |               |   |
|                                |        | EntireX Broker ETB001                                   | EntireX                              | Broker ETB001       | 0         |             | Local                | localhost        |               | - |
|                                | ▷ ⊕    | CCE [1 Components]                                      | CCE                                  |                     | 0         |             | Local                | localhost        |               | = |
| 4                              | ⊳ Ø    | IS_default [3 Compon                                    | ents] IS_defa                        | ult                 | 0         |             | Local                | localhost        |               |   |
|                                | ⊳ "♣   | SPM [2 Components]                                      | SPM                                  |                     | 0         |             | Local                | localhost        |               |   |
| 11                             |        |                                                         |                                      |                     |           |             |                      |                  |               |   |

Command Central can assist with the following configuration, management, and monitoring tasks:

- Infrastructure engineers can see at a glance which products and fixes are installed, where they are installed, and compare installations to find discrepancies.
- System administrators can configure environments by using a single web user interface or command-line tool. Maintenance involves minimum effort and risk.
- Release managers can prepare and deploy changes to multiple servers using command-line scripting for simpler, safer lifecycle management.
- Operators can monitor server status and health, as well as start and stop servers from a single location. They can also configure alerts to be sent to them in case of unplanned outages.

The Command Central graphical user interface is described under *Administering the RPC Server for .NET using the Command Central GUI*. For the command-line interface, see *Administering the RPC Server for .NET using the Command Central Command Line*. The core Command Central documentation is provided separately and is also available under **Guides for Tools Shared by Software AG Products** on the Software AG documentation website.

### .NET Wrapper Runtime and .NET Server Assembly

The RPC Server for .NET uses the .NET Wrapper Runtime to call the .NET Server assemblies. .NET Server assembly skeletons are generated with the .NET Wrapper.

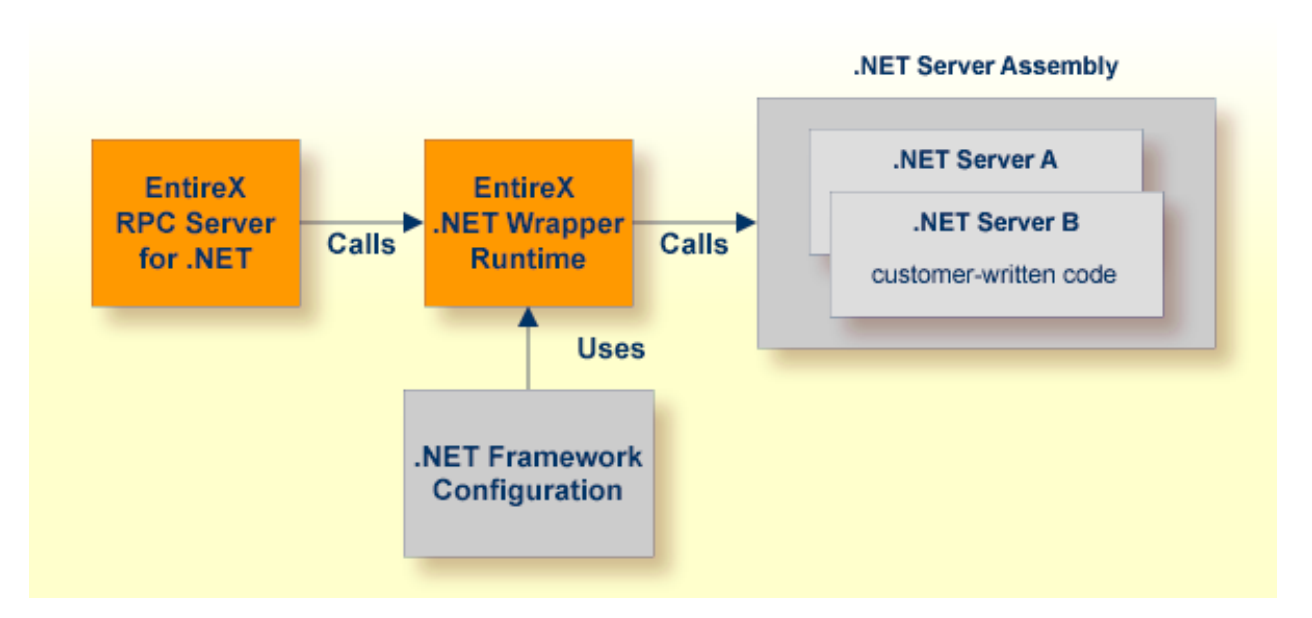

For more information on the RPC Server for .NET, .NET Wrapper Runtime and .NET Framework Configuration, see *Customizing the RPC Server*.

### **Worker Models**

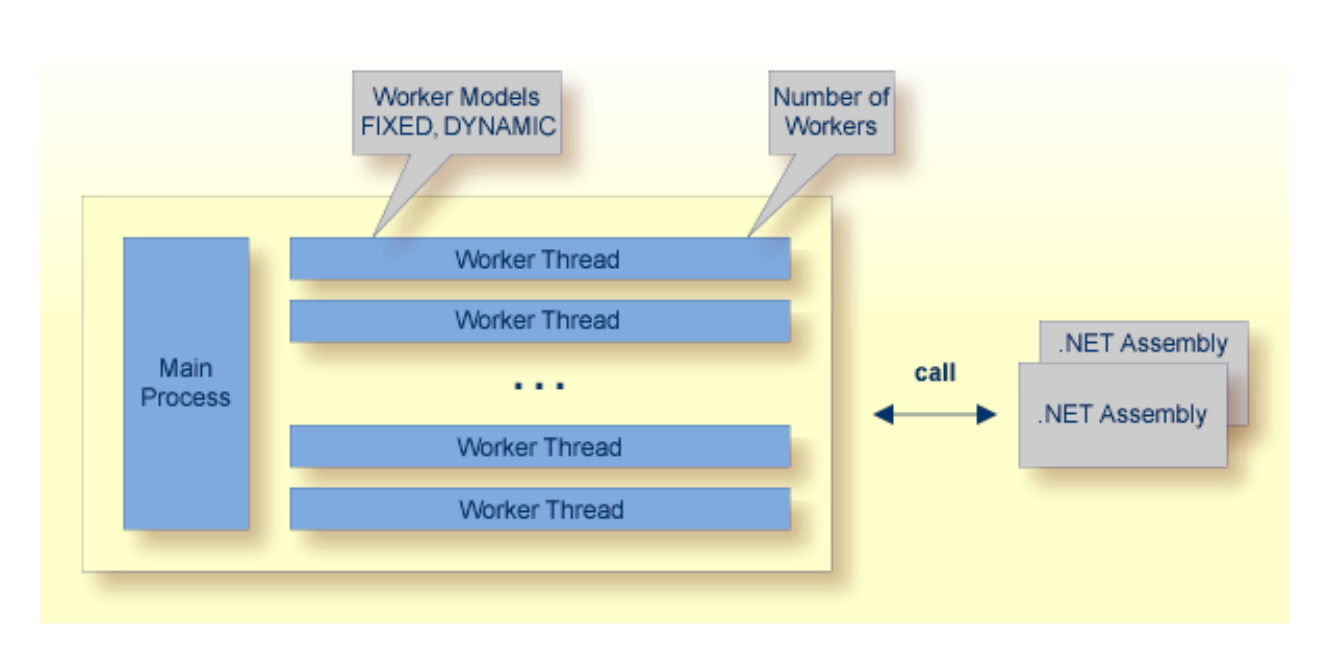

RPC requests are worked off inside the RPC server in worker threads, which are controlled by a main thread. Every RPC request occupies during its processing a worker thread. If you are using RPC conversations, each RPC conversation requires its own thread during the lifetime of the conversation. The RPC server provides two worker models:

FIXED

The *fixed* model creates a fixed number of worker threads. The number of worker threads does not increase or decrease during the lifetime of an RPC server instance.

DYNAMIC

The *dynamic* model creates worker threads depending on the incoming load of RPC requests.

For configuration with the Command Central GUI, see *Worker Scalability* under *Configuration* > *Server*.

For technical details, see parameter endworkers under *Administering the RPC Server for .NET with Local Scripts*.

# 3

## Administering the RPC Server for .NET using the Command

### **Central GUI**

| Logging in to Command Central                | 10 |
|----------------------------------------------|----|
| Creating an RPC Server Instance              | 11 |
| Configuring an RPC Server Instance           | 15 |
| Viewing the Runtime Status                   | 21 |
| Starting an RPC Server Instance              | 22 |
| Stopping an RPC Server Instance              | 23 |
| <ul> <li>Inspecting the Log Files</li> </ul> | 24 |
| Changing the Trace Level Temporarily         | 25 |
| Deleting an RPC Server Instance              | 26 |

This chapter describes how to administer the EntireX RPC Server for .NET, using the Command Central graphical user interface.

See also *Administering the RPC Server for .NET using the Command Central Command Line*. The core Command Central documentation is provided separately and is also available under **Guides for Tools Shared by Software AG Products** on the Software AG documentation website.

### Logging in to Command Central

Open an Internet browser and specify the URL of the Command Central Server as follows: *ht-tp://<Command\_Central\_host>:<Command\_Central\_port>*. This takes you to the Command Central **Login** page.

On Windows you can also get to the **Login** page from the Command Central Start Menu entry.

Provide your user credentials in the **Login** page and click **Log In**. This takes you to the page **Home** > **Instances**:

| SOFTWARE AG<br>Command Central |              | Installations                                                | 穿 Stacks                               | Licensing               | E Re            | positories         | 🗘 Jobs            | Administrator | - |
|--------------------------------|--------------|--------------------------------------------------------------|----------------------------------------|-------------------------|-----------------|--------------------|-------------------|---------------|---|
| Home > Instances > Al          | LL           |                                                              |                                        |                         |                 |                    |                   |               | ^ |
| Search Environments            | 9            | Instances                                                    | nstallations                           |                         |                 |                    |                   |               |   |
| Environments<br>ALL            | <b>1</b> T s | o create an instance, go to<br>select the instance, and clic | Installations > <insta<br>k</insta<br> | allation> > Instances a | and click +. To | ) delete an instar | nce, go to the sa | ame location, |   |
|                                | Sear         | rch Instances                                                | $\supset$                              |                         |                 |                    | + -               | <u>ت</u>      |   |
|                                |              | Name [Count]                                                 | Component                              | Status                  | Alerts          | Installation       | Host              |               |   |
|                                |              | EntireX Broker ETB001                                        | EntireX Bro                            | oker ETB001 	 🛈         |                 | Local              | localhost         |               | _ |
|                                | ▷ ⊕          | CCE [1 Components]                                           | CCE                                    | 0                       |                 | Local              | localhost         |               | = |
| •                              | Þ <b>Ö</b>   | IS_default [3 Componen                                       | ts] IS_default                         | 0                       |                 | Local              | localhost         |               |   |
|                                | ⊳ "¶         | SPM [2 Components]                                           | SPM                                    | 0                       |                 | Local              | localhost         |               |   |
| 11                             |              |                                                              |                                        |                         |                 |                    |                   |               |   |

### **Creating an RPC Server Instance**

#### $\geq$ To create an RPC Server for .NET instance

1 In the Command Central home page, click the **Installations** tab.

| Home > Instances > A | L                                                                           |                                                                                                    |                                   |         |             |                               |
|----------------------|-----------------------------------------------------------------------------|----------------------------------------------------------------------------------------------------|-----------------------------------|---------|-------------|-------------------------------|
| Search Environments  | Instances Installations                                                     |                                                                                                    |                                   |         |             |                               |
| ALL                  | To create an instance, go to Installations > select the instance, and click | <install< td=""><td>ation&gt; &gt; Instances and click +. T</td><td>o delet</td><td>e an instan</td><td>nce, go to the same location,</td></install<> | ation> > Instances and click +. T | o delet | e an instan | nce, go to the same location, |
|                      | Search Instances                                                            |                                                                                                    |                                   |         |             | 5 - <b>Q</b> - +              |
|                      | Name [Count]                                                                | Stat                                                                                                    | Host                              | Port    | Code        | Version                       |
|                      | ▷ <sup>o</sup> T Local [134 Products]                                       | 1                                                                                                    | localhost                         | 8093    |             | 10.1.0.0.212                  |

2 Click on the desired installation, for example **Local**, where you want to add an RPC Server for .NET instance.

| <u>ne</u> > <u>Installations</u> > <u>A</u> | <u>LL</u> > Local                                    |                                                       |                                              |                 |                                  |
|---------------------------------------------|------------------------------------------------------|-------------------------------------------------------|----------------------------------------------|-----------------|----------------------------------|
| <b>III</b> Overview                         | 💱 Produ                                              | ucts 🚺 Fixes                                          | Instances                                    |                 | <ul><li>←</li><li>&lt;</li></ul> |
| <b>_ocal</b><br>— Dashboard ———             |                                                      |                                                       |                                              |                 | Updated: 2 seconds ago           |
| Status                                      | Alerts                                               | KPIs                                                  |                                              |                 |                                  |
| •                                           | 1                                                    | Oritical = = = = = =                                  | Critical Critical Marginal                   | 73686 MB        | Critical                         |
| Online                                      |                                                      | Normal Sys                                            | stem CPU                                     | Disk Space      | System Memory                    |
| Installation                                |                                                      |                                                       |                                              |                 |                                  |
| Display name                                | Local                                                |                                                       |                                              | Alias           | local                            |
| Host name                                   | localhost                                            |                                                       |                                              | OS<br>Directore | Windows Server 2008 R2,6.1       |
| Port                                        | 8093 <b>U</b> s                                      | se SSL                                                |                                              | Authentication  |                                  |
| Description                                 | This installation<br>hostname or IF<br>your browser. | n. Please update localhost<br>Paddress otherwise some | with the external<br>links may not work from | Licensing       | Development 🥒                    |

#### 3 Click the **Instances** tab.

| Loca | ch Instances              |                       |        |        |              | + - \$-   |
|------|---------------------------|-----------------------|--------|--------|--------------|-----------|
|      | Name [Count]              | Component             | Status | Alerts | Installation | Host      |
| -4   | EntireX Broker ETB001     | EntireX Broker ETB001 | 0      |        | Local        | localhost |
| ▷ ⊕  | CCE [1 Components]        | CCE                   | 0      |        | Local        | localhost |
| ÞÖ   | IS_default [3 Components] | IS_default            | 0      |        | Local        | localhost |
| ⊳ -% | SPM [2 Components]        | SPM                   | 0      |        | Local        | localhost |

4

Click the **button** in the upper right corner above the list and choose **EntireX RPC Server** for .NET.

| + -                            | ₿.v. |
|--------------------------------|------|
| EntireX Broker                 |      |
| EntireX RPC Server for C       |      |
| EntireX RPC Server for IBM MQ  |      |
| EntireX RPC Server for IMS Con |      |
| EntireX RPC Server for Java    |      |
| EntireX RPC Server for .NET    |      |
| EntireX RPC Server for XML SOA |      |

5 In the **Create Instance** wizard, fill in the fields in the main screen and in the **Server**, **Broker** and **.NET** tabs.

|                                                   | C Server for .NET                  |                     |                  |
|---------------------------------------------------|------------------------------------|---------------------|------------------|
| Specify                                           | Properties                         |                     | 2<br>Summary     |
| 1 Please specify inp                              | ut parameters for all pi           | roperty tabs (Serve | r, Broker, .NET) |
| Instance name * my                                | RpcServer                          |                     |                  |
| Register Windows                                  | service for automat                | tic startup         |                  |
|                                                   |                                    |                     |                  |
| Server                                            | Broker                             | .NET                |                  |
| Server RPC Server address *                       | Broker<br>RPC/SRV1/CALLNAT         | .NET                | 0                |
| Server RPC Server address * Administration port * | Broker<br>RPC/SRV1/CALLNAT<br>4711 | .NET                | 0                |

#### Main Screen

| Parameter                                      | Description                                                                                                    |
|------------------------------------------------|----------------------------------------------------------------------------------------------------|
| Instance name                                  | Required. Name of the runtime component, for example "MyRpcServer".                                                                                                    |
| Register Windows Service for automatic startup | Optional. Register Windows Service for automatic startup. Default<br>is not checked. If this parameter is checked, the RPC server can be<br>controlled by the Windows Service Control Manager. |

#### Server Tab

| Parameter           | Description                                                                              |
|---------------------|------------------------------------------------------------------------------------------|
| RPC Server address  | Required. The case-sensitive RPC server address has the format:<br>CLASS/SERVER/SERVICE. |
| Administration port | Required. The administration port in range from 1025 to 65535.                           |

#### Broker Tab

| Parameter       | Description                                                                                                    |
|-----------------|----------------------------------------------------------------------------------------------------|
| Connection      |                                                                                                    |
| Transport       | Transport over TCP or SSL. Default is TCP.                                                                                             |
| Broker host     | Required. EntireX Broker host name or IP address. See <i>Using the Broker ID in Applications</i> in the RPC Programming documentation. |
| Broker port     | Required. Port number in range from 1025 to 65535.                                                                                     |
| SSL trust store | Optional. Specifies the location of SSL trust store.                                                                                   |
| Credentials     |                                                                                                    |
| User            | Optional. The user ID for secured access to the broker.                                                                                |
| Password        | Optional. The password for secured access to the broker.                                                                               |

#### .NET Tab

| Parameter   | Description                                                           |
|-------------|-----------------------------------------------------------------------|
| IDL Library | Optional. IDL library name associated with .NET server assembly.      |
| Assembly    | Optional. Location (path including DLL name) of .NET server assembly. |

- 6 Press **Next** to get to the **Summary** page to verify your input.
- 7 Press **Finish**.

| Loca   | I                         |                       |              |           |              |                 |
|--------|---------------------------|-----------------------|--------------|-----------|--------------|-----------------|
| P Sear | rch Instances             |                       |              |           |              |                 |
|        | Name [Count]              | Component             | Status       | Alerts    | Installation | Host            |
| - 1    | EntireX Broker ETB001     | EntireX Broker ETB001 | 0            |           | Local        | localhost       |
| ▷ ⊕    | CCE [1 Components]        | CCE                   | 0            |           | Local        | localhost       |
| Þ Ö    | IS_default [3 Components] | IS_default            | 0            |           | Local        | localhost       |
| ⊳ "¶   | SPM [2 Components]        | SPM                   | 0            |           | Local        | localhost       |
|        |                           | Operation tri         | ggered       |           |              | ×               |
|        |                           | Job operation         | n is started | successfu | lly.         |                 |
|        |                           |                       |              |           |              | View Job Finish |

The new instance *myRpcServer* appears in the list.

### **Configuring an RPC Server Instance**

#### $\geq$ To configure an RPC Server for .NET instance

1 In the Command Central home page, click the **Instances** tab.

| <u>Home</u> > <u>Instances</u> > A | LL |      |                                                                                            |                               |                |                 |                    |
|------------------------------------|----|------|--------------------------------------------------------------------------------------------|-------------------------------|----------------|-----------------|--------------------|
| Search Environments                |    | 0    | Instances                                                                                  |                               |                |                 |                    |
| ALL                                |    | 0    | To create an instance, go to Installations > <<br>location, select the instance, and click | installation> > Instances and | click +. To de | lete an instand | ce, go to the same |
|                                    |    | ٩    | earch Instances                                                                            |                               |                |                 | 6 - Q              |
|                                    |    |      | Name [Count]                                                                               | Component                     | Stat Ale       | Installation    | Host               |
|                                    |    | 4    | EntireX Broker ETB001                                                                      | EntireX Broker ETB001         | 0              | Local           | localhost          |
|                                    |    | ļ    | EntireX RPC Server for .NET myRpcServer                                                    | EntireX RPC Server for .NET   | 0              | Local           | localhost          |
|                                    |    | ▷ ⊕  | CCE [1 Components]                                                                         | CCE                           | 0              | Local           | localhost          |
|                                    | 4  | ÞÖ   | IS_default [3 Components]                                                                  | IS_default                    | 0              | Local           | localhost          |
|                                    |    | ⊳ "¶ | SPM [2 Components]                                                                         | SPM                           | 0              | Local           | localhost          |

2 Click on the link associated with this instance to select the RPC server instance you want to configure.

| Overvie                    | W III C           | configuration            | ਤ੍ਰੈ≣ Logs          | 🍳 Administrati           | on           | ←     |
|----------------------------|-------------------|--------------------------|---------------------|--------------------------|--------------|-------|
| stance: Ent<br>Dashboard — | ireX RPC S        | Server for .N            | ET myRpc            | Server                   |              |       |
| Status                     | Alerts            | KPIs                     |                     |                          |              |       |
| 0                          | 1                 | Critical –<br>Marginal – |                     | - Critical<br>- Marginal |              |       |
| Online                     |                   | Normal                   | 1<br>Active Workers | - Normal Busy V          | )<br>Vorkers |       |
| Details                    |                   |                          |                     |                          |              |       |
| Display nam                | e Entir           | eX RPC Server for        | .NET myRpcSe        |                          | Attributes   | + -   |
| Component                  | Entir             | reX RPC Server f         | or .NET my          |                          | Name         | Value |
| Host name                  | st name localhost |                          |                     |                          |              |       |
| Authenticati               | on 🧷              |                          |                     |                          |              |       |
| Installation r             | name Loca         | al                       |                     |                          |              |       |
|                            |                   |                          |                     |                          |              |       |

3 Click the **Configuration** tab. EntireX supports the following configuration types, which are presented in a drop-down box when you click the down arrow below the **Configuration** tab label:

| Overview                     | E Configuration |  |
|------------------------------|-----------------|--|
| .NET 🗸                       |                 |  |
| .NET                         |                 |  |
| Broker<br>Configuration File |                 |  |
| Framework Config             | uration File    |  |
| Licenses                     |                 |  |
| Monitoring KPIs              |                 |  |
| Server                       |                 |  |
| Trace                        |                 |  |

**Note:** All configuration changes require a restart of the instance to take effect.

•.NET

- Broker
- Configuration File
- Framework Configuration File
- Licenses
- Monitoring KPIs
- Server
- Trace Level

#### .NET

| Parameter   | Description                                                           |
|-------------|-----------------------------------------------------------------------|
| IDL Library | Optional. IDL library name associated with .NET server assembly.      |
| Assembly    | Optional. Location (path including DLL name) of .NET server assembly. |

#### Broker

| Parameter         | Description                                                                                                    |
|-------------------|----------------------------------------------------------------------------------------------------|
| Connection        |                                                                                                    |
| Transport         | Transport over TCP or SSL. Default is TCP.                                                                                             |
| Broker host       | Required. EntireX Broker host name or IP address. See <i>Using the Broker ID in Applications</i> in the RPC Programming documentation. |
| Broker port       | Required. Port number in range from 1025 to 65535.                                                                                     |
| Encoding          | Required. Encoding used for the communication between the RPC server and EntireX Broker.                                               |
| SSL trust store   | Optional. Specifies the location of SSL trust store.                                                                                   |
| SSL verify server | Optional. The RPC server as SSL client checks the identity of the broker as SSL server.                                                |
| Credentials       |                                                                                                    |
| User              | Optional. The user ID for secured access to the broker.                                                                                |
| Password          | Optional. The password for secured access to the broker.                                                                               |

#### **Configuration File**

Here you can view/edit the configuration file of the RPC Server for .NET.

#### Framework Configuration File

Here you can view/edit the framework configuration file of the RPC Server for .NET. See *.NET Framework Configuration*.

#### Licenses

Here you can view/set the license file in the EntireX installation. For details see *Point to the License Key for an Instance or Component* under *Working with Standalone Product Installation* in the Command Central documentation.

**Note:** The license file is used for all EntireX instances in this installation.

#### **Monitoring KPIs**

Here you can modify margins of monitored key performance indicators (KPIs) available for the RPC Server for .NET: Active Workers and Busy Workers.

Key performance indicators (KPIs) enable you to monitor the health of your RPC Server for .NET. The following KPIs help you administer, troubleshoot, and resolve performance issues:

| КРІ                                | Setting                             |
|------------------------------------|-------------------------------------|
| Absolute number of Active Workers  | entirex.generic.kpi.1.max=20        |
| Critical alert relative to maximum | entirex.generic.kpi.1.critical=0.95 |
| Marginal alert relative to maximum | entirex.generic.kpi.1.marginal=0.80 |
| Absolute number of Busy Workers    | entirex.generic.kpi.2.max=20        |
| Critical alert relative to maximum | entirex.generic.kpi.2.critical=0.95 |
| Marginal alert relative to maximum | entirex.generic.kpi.2.marginal=0.80 |

#### Do not change the other properties!

#### Server

Here you can specify the RPC Server settings.

| Parameter             | Description                                                                                                    |
|-----------------------|----------------------------------------------------------------------------------------------------|
| RPC Server            |                                                                                                    |
| RPC Server address    | Required. The case-sensitive RPC server address has the format:<br>CLASS/SERVER/SERVICE.                                                                                       |
| Administration port   | Required. The administration port in range from 1025 to 65535.                                                                                                    |
| Reconnection attempts | Required. Number of reconnection attempts to the broker. When the number of attempts is reached and a connection to the broker is not possible, the RPC Server for .NET stops. |
| Worker Scalability    |                                                                                                    |
| Worker model          | You can either have a fixed or dynamic number of workers. Default is dynamic (true). For more information see <i>Worker Models</i> .                                           |
| Fixed number          | Required. Fixed number of workers. Must be a number in range from 1 to 255.                                                                                                    |
| Minimum number        | Required. Minimum number of workers. Must be a number in range from 1 to 255.                                                                                                  |
| Maximum number        | Required. Maximum number of workers. Must be a number in range from 1 to 255.                                                                                                  |

#### Trace Level

Here you can set the trace level of the RPC Server for .NET.

| Parameter   | Value       | Description                                                                       |
|-------------|-------------|-----------------------------------------------------------------------------------|
| Trace level | <u>0</u> -3 | One of the following levels:                                                      |
|             |             | 0 - None - No trace output (default).                                             |
|             |             | 1 - Standard - Minimal trace output.                                              |
|             |             | 2 - Advanced - Detailed trace output.                                             |
|             |             | 3 - Support - Support diagnostic. Use only when requested by Software AG Support. |

- 4 Click **Edit** to modify the parameters on your selected configuration type.
- 5 Click **Test** to check the correctness of your input or **Apply** to save your changes.

### Viewing the Runtime Status

- $\gg$  To view the runtime status of the RPC server instance
- In the Command Central **Home** page, click the **Instances** tab and select the RPC Server for .NET instance for which you want to see the runtime status (same as Step 1 under *Configuring a Broker Instance*).

| Dashboard |        |                                                  |
|-----------|--------|--------------------------------------------------|
| Status    | Alerts | KPIs                                             |
| 0         | 1      | Oritical Oritical<br>Marginal Marginal           |
| Online    |        | Normal 1 0<br>Active Workers Normal Busy Workers |
| Online    |        | Normal 1 0<br>Active Workers Normal Busy Workers |

The visual key performance indicators (KPIs) and alerts enable you to monitor the RPC Server for .NET's health.

| KPI            | Description               |
|----------------|---------------------------|
| Active Workers | Number of active workers. |
| Busy Workers   | Number of busy workers.   |

### Starting an RPC Server Instance

#### $\gg$ To start an RPC Server for .NET instance from the Instances tab

1 In the Command Central home page, click the **Instances** tab.

| Component          | Status | Alerts       | Installation | Host      |
|--------------------|--------|--------------|--------------|-----------|
| EntireX Broker ETB | 0      |              | Local        | localhost |
| EntireX RPC Server | 0      |              | Local        | localhost |
| CCE                | Life   | ecycle Actio | ns x         | localhost |
| 002                | U      | Start        |              |           |
| IS_default         | 0      | Stop         |              | localhost |
| SPM                | G      | Pause        |              | localhost |
|                    | _      | Docurroo     |              |           |

2 Select the status, and from the context menu choose **Start**.

#### $\gg$ To start an RPC Server for .NET instance from its Overview tab

1 In the Command Central home page, click the **Instances** tab and select the RPC Server for .NET instance you want to start (same as Step 1 under *Configuring a Broker Instance*).

| <u>Home &gt; Instances &gt; ALL</u> > EntireX R | PC Server myRpcSe                                  | erver                |         |          |                  |          |  |  |
|-------------------------------------------------|----------------------------------------------------|----------------------|---------|----------|------------------|----------|--|--|
|                                                 | Overvie                                            | w וּדָּוָ Configu    | ıration | ई्≣ Logs | Administration   |          |  |  |
| EntireX RPC Server myRpcS                       | Instance: EntireX RPC Server myRpcServer Dashboard |                      |         |          |                  |          |  |  |
|                                                 | Status                                             | Alerts               | KPIs    |          |                  |          |  |  |
|                                                 | U Li                                               | 0<br>fecycle Actions | ×       | ]        | KPIs are not ava | ilable w |  |  |
|                                                 | Stopp                                              | Start                |         | 1        |                  |          |  |  |
|                                                 | Scopp                                              | Stop                 |         |          |                  |          |  |  |

2 Select the status, and from the context menu choose **Start**.

### Stopping an RPC Server Instance

#### $\gg$ To stop an RPC Server for .NET instance from the Instances tab

1 In the Command Central home page, click the **Instances** tab.

| Component          | Status      | Alerts      | Installation | Host      |
|--------------------|-------------|-------------|--------------|-----------|
| EntireX Broker ETB | 0           |             | Local        | localhost |
| EntireX RPC Server |             | cle Action: | 5 <b>y</b>   | localhost |
| CCE                | C Sta       | rt          | <u>^</u>     | localhost |
| IS_default         | 🧲 Sto       | р           |              | localhost |
| SPM                | Pau     Res | ume         |              | localhost |

2 Select the status, and from the context menu choose **Stop**.

#### $\gg$ To stop an RPC Server for .NET instance from its Overview tab

1 In the Command Central home page, click the **Instances** tab and select the RPC Server for .NET instance you want to stop (same as Step 1 under *Configuring a Broker Instance*).

| Home > Instances > ALL > Entire> | RPC Server myRpcServer                   | ,                   |                                               |                |           |  |  |  |
|----------------------------------|------------------------------------------|---------------------|-----------------------------------------------|----------------|-----------|--|--|--|
|                                  | Overview                                 | ीत्ती Configuration | j Logs کې                                     | Administration |           |  |  |  |
| EntireX RPC Server myRpcS        | Instance: EntireX RPC Server myRpcServer |                     |                                               |                |           |  |  |  |
|                                  | Dasiboard                                |                     |                                               |                |           |  |  |  |
|                                  | Status                                   | Alerts KPIs         |                                               |                |           |  |  |  |
|                                  | Û                                        |                     | ritical — — — — — — — — — — — — — — — — — — — | Marginal       |           |  |  |  |
|                                  | Lifecy                                   | cle Actions 🗙       | 1                                             |                |           |  |  |  |
|                                  | Onlin                                    | rt                  | nal Active Workers                            | - Normal Busy  | v Workers |  |  |  |
|                                  | Sto                                      | p                   |                                               |                |           |  |  |  |
|                                  | Pau                                      | ise                 |                                               |                |           |  |  |  |
|                                  | Res                                      | sume                |                                               |                |           |  |  |  |

2 Select the status, and from the context menu choose **Stop**.

### **Inspecting the Log Files**

#### $\gg$ To inspect the log files of an RPC Server for .NET instance

- 1 In the Command Central home page, click the **Instances** tab, then click the link associated with the RPC Server for .NET instance for which you want to inspect the log files (same as Step 1 under *Configuring a Broker Instance*).
- 2 Click the **Logs** tab:

| Overview          | मि Configuration | Eogs      | 🍳 Administrat | tion    | - |          |
|-------------------|------------------|-----------|---------------|---------|---|----------|
| Search Log Source | 25               | -         |               |         |   | Q -      |
| Alias             |                  | Last Upd  | lated 🔻       | Size    |   | Download |
| server.log        |                  | A momer   | nt ago        | 12.2 kB |   | Ŧ        |
| console.log       |                  | 31 minute | es ago        | 4.93 kB |   | Ŧ        |

3 In the **Alias** column, click the link of the log file you want to inspect, for example *server.log*:

| Home > Instances > ALL > EntireX RPC Server for .NET myRpcServer |                                                          |                                                                |                                                           |                                                               |             |                    |  |
|------------------------------------------------------------------|----------------------------------------------------------|----------------------------------------------------------------|-----------------------------------------------------------|---------------------------------------------------------------|-------------|--------------------|--|
|                                                                  | Overview                                                 | 대 Configuration                                                | Logs                                                      | Administration                                                | -           |                    |  |
| EntireX RPC Server for .N                                        | Logs > server.log                                        | P Search Log                                                   |                                                           | se RegEx                                                      | First       | ✓ 100 ✓            |  |
|                                                                  | 9476_0x00000c50><br>9476_0x00000c50><br>9476_0x00000c50> | EntireX RPC Runtin<br>Compiled on Jul 29<br>Copyright (c) 1990 | <mark>ne (x64) 10.</mark><br>5 2017 at 19<br>5 - 2017 Sof | <mark>1.0 Build=640</mark><br>0:54:16<br>Htware AG, Darmstadt | , Germany a | and/or Software AG |  |

### **Changing the Trace Level Temporarily**

- $\gg$  To temporarily change the trace level of an RPC Server for .NET instance
- 1 In the Command Central home page, click the **Instances** tab then click the link associated with the RPC Server for .NET instance for which you want change the trace level temporarily (same as Step 1 under *Configuring a Broker Instance*).
- 2 In the **Administration** tab, select the trace level and press **Update**.

| Overview                               | [मिर्म] Configuration | ੂ≣ Logs        | Contraction Administration |                |        |
|----------------------------------------|-----------------------|----------------|----------------------------|----------------|--------|
| Trace                                  |                       | ~              |                            |                |        |
| Temporarily chan<br>0 - None - No trac | ge the RPC Server's   | trace level, u | ntil next change or RPC    | Server restart | Update |
| 0 - None - No trac                     | e output              |                |                            |                | 1      |
| 1 - Standard - Mini                    | imal trace output     |                |                            |                |        |
| 2 - Advanced - De                      | tailed trace output   |                |                            |                |        |
|                                        | ort disaporties       |                |                            |                |        |

**Note:** If you want to set the trace level permanently, see *Trace Level* under *Configuring an RPC Server Instance*.

### **Deleting an RPC Server Instance**

#### > To delete an RPC Server for .NET instance

1 In the list of EntireX RPC Server for .NET instances for your selected installation (for example

Local), select the instance you want to delete and click the button in the upper right corner above the list.

| H | Home > Installations > ALL > Local |                       |                     |                       |             |            |                    |                     |  |  |
|---|------------------------------------|-----------------------|---------------------|-----------------------|-------------|------------|--------------------|---------------------|--|--|
|   |                                    | Overview 💱 Prod       | lucts 🔐 Fixes       | 🤹 Instance            | s           |            |                    |                     |  |  |
|   | Loca                               | ı                     |                     |                       |             |            |                    |                     |  |  |
|   | P Seal                             |                       |                     |                       |             |            |                    | +-\$-               |  |  |
|   |                                    | Name [Count]          |                     | Component             | Status      | Alerts     | Installation       | Host                |  |  |
|   | 4                                  | EntireX Broker ETB001 |                     | EntireX Broker ETB    | 0           |            | Local              | localhost           |  |  |
|   |                                    |                       |                     |                       | 0           |            |                    | localhost           |  |  |
|   | ▷ ⊕                                | CCE [1 Components]    | Confirm             |                       |             |            |                    | × <sup>alhost</sup> |  |  |
|   | Þ 🗘                                | IS_default [3 Compone | You are deleting th | e instance:           |             |            |                    | alhost              |  |  |
|   | ⊳ -∿                               | SPM [2 Components]    | EntireXCore-RpcS    | erverNet-myRpcSer     | ver         |            |                    | alhost              |  |  |
|   |                                    |                       | Are you sure you w  | ish to continue? Dele | ting an in: | stance mig | ht take a few minu | ites.               |  |  |
|   |                                    |                       |                     |                       |             |            | OK Cance           | l                   |  |  |

- 2 Click **OK** to confirm the uninstall of this RPC Server for .NET instance.
- 3 In the next window, click **Finish**. The selected instance is removed from the list.

# 4 Administering the RPC Server for .NET using the Command

### **Central Command Line**

| Creating an RPC Server Instance              | 28 |
|----------------------------------------------|----|
| Configuring an RPC Server Instance           | 30 |
| Displaying the EntireX Inventory             | 47 |
| Viewing the Runtime Status                   | 48 |
| Starting an RPC Server Instance              | 49 |
| Stopping an RPC Server Instance              | 49 |
| <ul> <li>Inspecting the Log Files</li> </ul> | 50 |
| Changing the Trace Level Temporarily         | 52 |
| Deleting an RPC Server Instance              | 53 |
|                                              |    |

This chapter describes how to administer the EntireX RPC Server for .NET, using the Command Central command-line interface.

Administering the RPC Server for .NET using the Command Central GUI is described under *Administering the RPC Server for .NET using the Command Central GUI*. The core Command Central documentation is provided separately and is also available under **Guides for Tools Shared by Software AG Products** on the Software AG documentation website.

### **Creating an RPC Server Instance**

The following table lists the parameters to include when creating an EntireX RPC instance, using the Command Central create instances commands.

| Command                      | Parameter        | Value                | Description                                                                                                    |
|------------------------------|------------------|----------------------|----------------------------------------------------------------------------------------------------|
| sagcc<br>create<br>instances | node_alias       | name                 | Required. Specifies the alias name of the installation in which the runtime component is installed.                                                                                         |
|                              | type             | RpcServerNet         | Required. EntireXCore instance type of RPC server. Must be "RpcServerNet".                                                                                                    |
|                              | product          | EntireXCore          | Required. Must be set to "EntireXCore".                                                                                                    |
|                              | instance.name    | name                 | Required. Name of the runtime component, for example "MyRpcServer".                                                                                                    |
|                              | install.service  | true   <u>false</u>  | Optional. Register Windows Service for<br>automatic startup. Default is false. If this<br>parameter is true, the RPC server can be<br>controlled by the Windows Service Control<br>Manager. |
|                              | server.address   | class/server/service | Required. The case-sensitive RPC server<br>address has the format:<br>CLASS/SERVER/SERVICE.                                                                                                 |
|                              | server.adminport | 1025-65535           | Required. The administration port in range from 1025 to 65535.                                                                                                    |
|                              | broker.transport | ss]   <u>tcp</u>     | Transport over TCP or SSL. Default is $TCP$ .                                                                                                    |
|                              | broker.host      | name                 | Required. EntireX Broker host name or IP<br>address. See <i>Using the Broker ID in</i><br><i>Applications</i> in the RPC Programming<br>documentation.                                      |
|                              | broker.port      | 1025-65535           | Required. Port number in range from 1025 to 65535.                                                                                                    |
|                              | broker.user      | user                 | Optional. The user ID for secured access to the broker.                                                                                                    |

| Command | Parameter         | Value        | Description                                                           |
|---------|-------------------|--------------|-----------------------------------------------------------------------|
|         | broker.password   | password     | Optional. The password for secured access to the broker.              |
|         | broker.truststore | name         | Optional. Specifies the location of SSL trust store.                  |
|         | idllibrary        | name         | Optional. IDL library name associated with .NET server assembly.      |
|         | assembly          | path/dllname | Optional. Location (path including DLL name) of .NET server assembly. |

#### Example

To create a new instance for an installed EntireX of the type "RpcServerNet", with name "MyRpcServer", with server address "RPC/SRV1/CALLNAT", using administration port 5757, with broker host name "localhost", listening on broker port 1971, in the installation with alias name "local":

sagcc create instances local EntireXCore type=RpcServerNet instance.name=MyRpcServer server.address=RPC/SRV1/CALLNAT server.adminport=5757 broker.host=localhost broker.port=1971

Information about the creation job - including the job ID - is displayed.

### **Configuring an RPC Server Instance**

Here you can administer the parameters of the RPC Server for .NET. Any changes to parameters will be used the next time you start the RPC server.

- Broker
- Configuration File
- Framework Configuration File
- .NET
- Monitoring KPIs
- Server
- Trace

#### Broker

Here you can administer the parameters used for communication between the RPC Server for .NET and EntireX Broker.

- Parameters
- Displaying the Broker Settings of the RPC Server
- Updating the Broker Settings of the RPC Server

#### Parameters

| Parameter             | Value            | Description                                                                                                    |
|-----------------------|------------------|----------------------------------------------------------------------------------------------------|
| BrokerTransport       | <u>TCP</u> I SSL | Transport over TCP or SSL. Default is $TCP$ .                                                                                          |
| BrokerHost            | name             | Required. EntireX Broker host name or IP address. See <i>Using the Broker ID in Applications</i> in the RPC Programming documentation. |
| BrokerPort            | 1025-65535       | Required. Port number in range from 1025 to 65535.                                                                                     |
| BrokerUser            | user             | Optional. The user ID for secured access to the broker.                                                                                |
| BrokerPassword        | password         | Optional. The password for secured access to the broker.                                                                               |
| BrokerEncoding        | codepage         | Required. Encoding used for the communication between the RPC server and EntireX Broker.                                               |
| BrokerSslTrustStore   | filename         | Optional. Specifies the location of SSL trust store.                                                                                   |
| BrokerSslVerifyServer | truelfalse       | Optional. The RPC server as SSL client checks the identity of the broker as SSL server.                                                |
| Command                            | Parameter   | Description                                                                                         |
|------------------------------------|-------------|----------------------------------------------------------------------------------------------------|
| sagcc get<br>configuration<br>data | node_alias  | Required. Specifies the alias name of the installation in which the runtime component is installed. |
|                                    | componentid | Required. The component identifier. The prefix is<br>"EntireXCore-RpcServerNet-".                   |
|                                    | instanceid  | Required. Must be "BROKER".                                                                         |
|                                    | -o file     | Optional. Specifies the file where you want the output written.                                     |

### Displaying the Broker Settings of the RPC Server

### Example 1

To display the Broker parameters of the RPC Server for .NET "MyRpcServer" in the installation with alias name "local":

sagcc get configuration data local EntireXCore-RpcServerNet-MyRpcServer BROKER

### Example 2

To store the Broker parameters in the file *broker.json* in the current working directory:

```
sagcc get configuration data local EntireXCore-RpcServerNet-MyRpcServer BROKER
-o broker.json
```

Resulting output file in JSON format:

```
"BrokerHost":"localhost",
"BrokerPort":"1971",
"BrokerTransport":"TCP",
"BrokerUser":"testuser",
"BrokerPassword":"",
"BrokerEncoding":"Cp1252",
"BrokerSslTrustStore":"",
"BrokerSslVerifyServer":"true"
"BrokerFipsMode":"no"
}
```

### Updating the Broker Settings of the RPC Server

| Command                               | Parameter   | Description                                                                                         |
|---------------------------------------|-------------|----------------------------------------------------------------------------------------------------|
| sagcc update<br>configuration<br>data | node_alias  | Required. Specifies the alias name of the installation in which the runtime component is installed. |
|                                       | componentid | Required. The component identifier. The prefix is<br>"EntireXCore-RpcServerNet-".                   |
|                                       | instanceid  | Required. Must be "BROKER".                                                                         |
|                                       | -i file     | Optional. Specifies the file from where you want the input read.                                    |

### Example

To load the Broker parameters of the RPC Server for .NET "MyRpcServer" in the installation with alias name "local" from the file *broker.json* in the current working directory:

```
sagcc update configuration data local EntireXCore-RpcServerNet-MyRpcServer BROKER
-i broker.json
```

See **Example 2** above for sample input file.

### **Configuration File**

Here you can administer the configuration file of the RPC Server for .NET. Any changes will take effect after the next restart.

- Displaying the Content of the RPC Server Configuration File
- Updating the Content of the RPC Server Configuration File

### Displaying the Content of the RPC Server Configuration File

| Command                            | Parameter   | Description                                                                                         |
|------------------------------------|-------------|----------------------------------------------------------------------------------------------------|
| sagcc get<br>configuration<br>data | node_alias  | Required. Specifies the alias name of the installation in which the runtime component is installed. |
|                                    | componentid | Required. The component identifier. The prefix is<br>"EntireXCore-RpcServerNet-".                   |
|                                    | instanceid  | Required. Must be "CONFIGURATION".                                                                  |
|                                    | -o file     | Optional. Specifies the file where you want the output written.                                     |

### Example 1

To display the configuration file of the RPC Server for .NET "MyRpcServer" in the installation with alias name "local":

sagcc get configuration data local EntireXCore-RpcServerNet-MyRpcServer CONFIGURATION

### Example 2

To store the contents of the configuration file in the text file *configuration.txt* in the current working directory:

```
sagcc get configuration data local EntireXCore-RpcServerNet-MyRpcServer
CONFIGURATION -o configuration.txt
```

### Updating the Content of the RPC Server Configuration File

| Command                               | Parameter   | Description                                                                                         |
|---------------------------------------|-------------|----------------------------------------------------------------------------------------------------|
| sagcc update<br>configuration<br>data | node_alias  | Required. Specifies the alias name of the installation in which the runtime component is installed. |
|                                       | componentid | Required. The component identifier. The prefix is<br>"EntireXCore-RpcServerNet-".                   |
|                                       | instanceid  | Required. Must be "CONFIGURATION".                                                                  |
|                                       | -i file     | Optional. Specifies the file from where you want the input read.                                    |

### Example

To load the contents of configuration file *configuration.json* in the current working directory:

```
sagcc update configuration data local EntireXCore-RpcServerNet-MyRpcServer
CONFIGURATION -i configuration.json
```

### Framework Configuration File

Here you can overwrite the framework configuration file of the RPC Server for .NET.

- Displaying the Content of the RPC Server Framework Configuration File
- Updating the Content of the RPC Server Framework Configuration File

#### Displaying the Content of the RPC Server Framework Configuration File

| Command                            | Parameter   | Description                                                                                         |
|------------------------------------|-------------|----------------------------------------------------------------------------------------------------|
| sagcc get<br>configuration<br>data | node_alias  | Required. Specifies the alias name of the installation in which the runtime component is installed. |
|                                    | componentid | Required. The component identifier. The prefix is<br>"EntireXCore-RpcServerNet-".                   |
|                                    | instanceid  | Required. Must be "FRAMEWORK".                                                                      |
|                                    | -o file     | Optional. Specifies the file where you want the output written.                                     |

### Example 1

To display the framework configuration file of RPC Server for .NET "MyRpcServer" in the installation with alias name "local":

sagcc get configuration data local EntireXCore-RpcServerNet-MyRpcServer FRAMEWORK

### Example 2

To store the contents of the framework configuration file in the text file *framework.cfg.txt* in the current working directory:

```
sagcc get configuration data local EntireXCore-RpcServerNet-MyRpcServer FRAMEWORK
-0 framework.cfg.txt
```

#### Updating the Content of the RPC Server Framework Configuration File

| Command                       | Parameter   | Description                                                                                         |
|-------------------------------|-------------|----------------------------------------------------------------------------------------------------|
| sagcc update<br>configuration | node_alias  | Required. Specifies the alias name of the installation in which the runtime component is installed. |
| data                          | componentid | Required. The component identifier. The prefix is<br>"EntireXCore-RpcServerNet-".                   |
|                               | instanceid  | Required. Must be "FRAMEWORK".                                                                      |
|                               | -i file     | Optional. Specifies the file from where you want the input read.                                    |

### Example

To store the contents of the framework configuration file in the text file *framework.cfg.txt* in the current working directory:

```
sagcc update configuration data local EntireXCore-RpcServerNet-MyRpcServer
FRAMEWORK -i framework.cfg.txt
```

### .NET

Here you can modify how the RPC Server for .NET handles assembles. An assembly is configured for each IDL library (see library-definition under *Software AG IDL Grammar* in the IDL Editor documentation).

- Parameters
- Displaying the Assemblies
- Updating the Assemblies

### Parameters

| Parameter    | Description                                                                                         |
|--------------|----------------------------------------------------------------------------------------------------|
| AssemblyList | Enclosing parameter for list of (IdlLibrary, Assembly) parameter pairs. The parameter has no value. |
| IdlLibrary   | IDL library associated with the assembly.                                                           |
| Assembly     | Path of the assembly file (path including DLL name).                                                |

### **Displaying the Assemblies**

| Command                            | Parameter   | Description                                                                                         |
|------------------------------------|-------------|----------------------------------------------------------------------------------------------------|
| sagcc get<br>configuration<br>data | node_alias  | Required. Specifies the alias name of the installation in which the runtime component is installed. |
|                                    | componentid | Required. The component identifier. The prefix is<br>"EntireXCore-RpcServerNet-".                   |
|                                    | instanceid  | Required. Must be "NET".                                                                            |
|                                    | -o file     | Optional. Specifies the file where you want the output written.                                     |

### Example 1

To display the assembly parameters of RPC Server for .NET "MyRpcServer" in the installation with alias name "local": sagcc get configuration data local EntireXCore-RpcServerNet-MyRpcServer NET

### Example 2

To store the assembly parameters in the file *assemblies.json* in the current working directory:

```
sagcc get configuration data local EntireXCore-RpcServerNet-MyRpcServer NET -o
assemblies.json
```

Resulting output file in JSON format:

```
{
"AssemblyList":
[
{
    "IdlLibrary":"Calculator",
    "Assembly":"c:\\assemblies\\calc\\calc.dll"
},
{
    "IdlLibrary":"Hello",
    "Assembly":"C:\\assemblies\\hello\\Hello.dll"
}
]
```

### **Updating the Assemblies**

| Command                               | Parameter   | Description                                                                                         |
|---------------------------------------|-------------|----------------------------------------------------------------------------------------------------|
| sagcc update<br>configuration<br>data | node_alias  | Required. Specifies the alias name of the installation in which the runtime component is installed. |
|                                       | componentid | Required. The component identifier. The prefix is<br>"EntireXCore-RpcServerNet-".                   |
|                                       | instanceid  | Required. Must be "NET".                                                                            |
|                                       | -i file     | Optional. Specifies the file from where you want the input read.                                    |

### Example

To load the assembly parameters from file *assemblies.json* in the current working directory:

sagcc update configuration data local EntireXCore-RpcServerNet-MyRpcServer NET
-i assemblies.json

See **Example 2** above for sample output file.

### **Monitoring KPIs**

Here you can administer margins of monitored key performance indicators (KPIs) available for the RPC Server for .NET: Active Workers and Busy Workers.

- Parameters
- Displaying the Monitoring KPIs
- Updating the Monitoring KPIs

### Parameters

Key performance indicators (KPIs) enable you to monitor the health of your RPC Server for .NET. The following KPIs help you administer, troubleshoot, and resolve performance issues:

| КРІ                                | Setting                             |
|------------------------------------|-------------------------------------|
| Absolute number of Active Workers  | entirex.generic.kpi.1.max=20        |
| Critical alert relative to maximum | entirex.generic.kpi.1.critical=0.95 |
| Marginal alert relative to maximum | entirex.generic.kpi.1.marginal=0.80 |
| Absolute number of Busy Workers    | entirex.generic.kpi.2.max=20        |
| Critical alert relative to maximum | entirex.generic.kpi.2.critical=0.95 |
| Marginal alert relative to maximum | entirex.generic.kpi.2.marginal=0.80 |

Do not change the other properties!

### **Displaying the Monitoring KPIs**

| Command                    | Parameter   | Description                                                                                         |
|----------------------------|-------------|----------------------------------------------------------------------------------------------------|
| sagcc get<br>configuration | node_alias  | Required. Specifies the alias name of the installation in which the runtime component is installed. |
| data                       | componentid | Required. The component identifier. The prefix is<br>"EntireXCore-RpcServerNet-".                   |
|                            | instanceid  | Required. Must be "EXX-MONITORING-KPIS".                                                            |
|                            | -o file     | Optional. Specifies the file where you want the output written.                                     |

### Example 1

To display the monitoring KPI properties of RPC Server for .NET "MyRpcServer" in the installation with alias name "local" on stdout:

```
sagcc get configuration data local EntireXCore-RpcServerNet-MyRpcServer
MONITORING-KPI
```

### Example 2

To store the monitoring KPI properties in the file *my.properties* in the current working directory:

```
sagcc get configuration data local EntireXCore-RpcServerNet-MyRpcServer
MONITORING-KPI -o my.properties
```

Resulting output file in text format:

```
entirex.entirex.spm.version=10.7.0.0.473
entirex.generic.kpi.1.critical=0.95
entirex.generic.kpi.1.id=\#1
entirex.generic.kpi.1.marginal=0.80
entirex.generic.kpi.1.name=Active Workers
entirex.generic.kpi.1.value=0
entirex.generic.kpi.2.critical=0.95
entirex.generic.kpi.2.id=\#2
entirex.generic.kpi.2.marginal=0.80
entirex.generic.kpi.2.max=20
entirex.generic.kpi.2.max=20
entirex.generic.kpi.2.max=20
entirex.generic.kpi.2.name=Busy Workers
entirex.generic.kpi.2.unit=
entirex.generic.kpi.2.value=0
```

### Updating the Monitoring KPIs

| Command                               | Parameter   | Description                                                                                         |
|---------------------------------------|-------------|----------------------------------------------------------------------------------------------------|
| sagcc update<br>configuration<br>data | node_alias  | Required. Specifies the alias name of the installation in which the runtime component is installed. |
|                                       | componentid | Required. The component identifier. The prefix is<br>"EntireXCore-RpcServerNet-".                   |
|                                       | instanceid  | Required. Must be "EXX-MONITORING-KPIS".                                                            |
|                                       | -i file     | Optional. Specifies the file from where you want the input read.                                    |

### Example

To load the contents of file *my.properties* in the current working directory:

sagcc update configuration data local EntireXCore-RpcServerNet-MyRpcServer MONITORING-KPI -i my.properties

### Server

Here you can administer the parameters defining the registration name, the administration port and the behavior of the RPC Server for .NET.

- Parameters
- Displaying the Server Settings
- Updating the Server Settings

### Parameters

| Parameter            | Value                | Description                                                                                                    |
|----------------------|----------------------|----------------------------------------------------------------------------------------------------|
| ServerAddress        | class/server/service | Required. The case-sensitive RPC server address has the format: CLASS/SERVER/SERVICE.                                                                                                   |
| ServerAdminport      | 1025-65535           | Required. The administration port in range from 1025 to 65535.                                                                                                    |
| ReconnectionAttempts | n                    | Required. Number of reconnection attempts to the<br>broker. When the number of attempts is reached and<br>a connection to the broker is not possible, the RPC<br>Server for .NET stops. |
| WorkerScalability    | <u>true</u>   false  | You can either have a fixed or dynamic number of<br>workers. Default is dynamic (true). For more<br>information see <i>Worker Models</i> .                                              |
| FixNumber            | 1-255                | Required. Fixed number of workers. Must be a number in range from 1 to 255.                                                                                                    |
| MinWorkers           | 1-255                | Required. Minimum number of workers. Must be a number in range from 1 to 255.                                                                                                    |
| MaxWorkers           | 1-255                | Required. Maximum number of workers. Must be a number in range from 1 to 255.                                                                                                    |

### **Displaying the Server Settings**

| Command                    | Parameter   | Description                                                                                         |
|----------------------------|-------------|----------------------------------------------------------------------------------------------------|
| sagcc get<br>configuration | node_alias  | Required. Specifies the alias name of the installation in which the runtime component is installed. |
| data                       | componentid | Required. The component identifier. The prefix is<br>"EntireXCore-RpcServerNet-".                   |
|                            | instanceid  | Required. Must be "SERVER".                                                                         |
|                            | -o file     | Optional. Specifies the file where you want the output written.                                     |

### Example 1

To display the server parameters of RPC Server for .NET "MyRpcServer" in the installation with alias name "local" on stdout:

sagcc get configuration data local EntireXCore-RpcServerNet-MyRpcServer SERVER

### Example 2

To store the server parameters in the file *server.json* in the current working directory:

```
sagcc get configuration data local EntireXCore-RpcServerNet-MyRpcServer SERVER
-o server.json
```

### Resulting output file in JSON format:

```
"ServerAddress":"RPC/SRV1/CALLNAT",
"ServerAdminport":"4711",
"ReconnectionAttempts":"15",
"WorkerScalability":"true",
"FixNumber":"5",
"MinWorkers":"1",
"MaxWorkers":"10"
```

### **Updating the Server Settings**

| Command                               | Parameter   | Description                                                                                         |
|---------------------------------------|-------------|----------------------------------------------------------------------------------------------------|
| sagcc update<br>configuration<br>data | node_alias  | Required. Specifies the alias name of the installation in which the runtime component is installed. |
|                                       | componentid | Required. The component identifier. The prefix is<br>"EntireXCore-RpcServerNet-".                   |
|                                       | instanceid  | Required. Must be "SERVER".                                                                         |
|                                       | -i file     | Optional. Specifies the file from where you want the input read.                                    |

### Example

To load the server parameters from the file *server.json* in the current working directory:

sagcc update configuration data local EntireXCore-RpcServerNet-MyRpcServer SERVER
-i server.json

See **Example 2** above for sample input file.

### Trace

Here you can set the trace level of the RPC Server for .NET.

- Parameters
- Displaying the Trace Level
- Updating the Trace Level

### Parameters

| Parameter  | Value         | Description                                                           |
|------------|---------------|-----------------------------------------------------------------------|
| TraceLevel | 0   1   2   3 | One of the following levels:                                          |
|            |               | 0 - None - No trace output (default).                                 |
|            |               | 1 - Standard - Minimal trace output.                                  |
|            |               | 2 - Advanced - Detailed trace output.                                 |
|            |               | 3 - Support - Support diagnostic. Use only when requested by Software |
|            |               | AG Support.                                                           |

### **Displaying the Trace Level**

| Command                    | Parameter   | Description                                                                                         |
|----------------------------|-------------|----------------------------------------------------------------------------------------------------|
| sagcc get<br>configuration | node_alias  | Required. Specifies the alias name of the installation in which the runtime component is installed. |
| data c                     | componentid | Required. The component identifier. The prefix is<br>"EntireXCore-RpcServerNet-".                   |
|                            | instanceid  | Required. Must be "TRACE".                                                                          |
|                            | -o file     | Optional. Specifies the file where you want the output written.                                     |

### Example 1

To display the trace level of RPC Server for .NET "MyRpcServer" in the installation with alias name "local" on stdout:

sagcc get configuration data local EntireXCore-RpcServerNet-MyRpcServer TRACE

### Example 2

To store the trace level in the file *trace.json* in the current working directory:

```
sagcc get configuration data local EntireXCore-RpcServerNet-MyRpcServer TRACE -o
trace.json
```

### Resulting output file in JSON format:

```
"TraceLevel":"0"
}
```

### Updating the Trace Level

| Command                               | Parameter   | Description                                                                                         |
|---------------------------------------|-------------|----------------------------------------------------------------------------------------------------|
| sagcc update<br>configuration<br>data | node_alias  | Required. Specifies the alias name of the installation in which the runtime component is installed. |
|                                       | componentid | Required. The component identifier. The prefix is<br>"EntireXCore-RpcServerNet-".                   |
|                                       | instanceid  | Required. Must be "TRACE".                                                                          |
|                                       | -i file     | Optional. Specifies the file from where you want the input read.                                    |

### Example

To load the trace level parameters from the file *trace.json* in the current working directory:

```
sagcc update configuration data local EntireXCore-RpcServerNet-MyRpcServer TRACE
-i trace.json
```

See **Example 2** above for sample input file.

# **Displaying the EntireX Inventory**

### Listing all Inventory Components

The following table lists the parameters to include, when listing all EntireX instances, using the Command Central list inventory commands.

| Command                 | Parameter   | Description                                                                                         |
|-------------------------|-------------|----------------------------------------------------------------------------------------------------|
| sagcc list<br>inventory | node_alias  | Required. Specifies the alias name of the installation in which the runtime component is installed. |
| components              | componentid | Required. The component identifier. The prefix is "EntireXCore-RpcServerNet-".                      |

### Example

To list inventory components of instance EntireX in the installation with alias name "local":

sagcc list inventory components local EntireXCore\*

A list of all EntireX RPC Server runtime components will be displayed.

## Viewing the Runtime Status

The following table lists the parameters to include when displaying the state of an EntireX component, using the Command Central get monitoring commands.

| Command                       | Parameter   | Description                                                                                         |
|-------------------------------|-------------|----------------------------------------------------------------------------------------------------|
| sagcc get<br>monitoring state | node_alias  | Required. Specifies the alias name of the installation in which the runtime component is installed. |
|                               | componentid | Required. The component identifier. The prefix is<br>"EntireXCore-RpcServerNet-".                   |

### Example

To display state information about the RPC Server for .NET:

sagcc get monitoring state local EntireXCore-RpcServerNet-MyRpcServer

Runtime status and runtime state will be displayed.

- Runtime *status* indicates whether a runtime component is running or not. Examples of a runtime status are ONLINE or STOPPED.
- Runtime *state* indicates the health of a runtime component by providing key performance indicators (KPIs) for the component. Each KPI provides information about the current use, marginal use, critical use and maximum use.

## Starting an RPC Server Instance

The following table lists the parameters to include when starting an EntireX RPC Server for .NET, using the Command Central exec lifecycle commands.

| Command                       | Parameter   | Description                                                                                         |
|-------------------------------|-------------|----------------------------------------------------------------------------------------------------|
| sagcc exec<br>lifecycle start | node_alias  | Required. Specifies the alias name of the installation in which the runtime component is installed. |
|                               | componentid | Required. The component identifier. The prefix is<br>"EntireXCore-RpcServerNet-".                   |

### Example

To start the RPC Server for .NET "MyRpcServer" in the installation with alias name "local":

sagcc exec lifecycle start local EntireXCore-RpcServerNet-MyRpcServer

Information about the job - including the job ID - will be displayed.

### **Stopping an RPC Server Instance**

The following table lists the parameters to include when stopping an EntireX RPC Server for .NET, using the Command Central exec lifecycle commands.

| Command                      | Parameter   | Description                                                                                         |
|------------------------------|-------------|----------------------------------------------------------------------------------------------------|
| sagcc exec<br>lifecycle stop | node_alias  | Required. Specifies the alias name of the installation in which the runtime component is installed. |
|                              | componentid | Required. The component identifier. The prefix is "EntireXCore-RpcServerNet-".                      |

### Example

To stop the RPC Server for .NET "MyRpcServer" in the installation with alias name "local":

sagcc exec lifecycle stop local EntireXCore-RpcServerNet-MyRpcServer

Information about the job - including the job ID - will be displayed.

### **Inspecting the Log Files**

Here you can administer the log files of the RPC Server for .NET. The following table lists the parameters to include when displaying or modifying parameters of the RPC server, using the Command Central list commands.

- List all RPC Server Log Files
- Getting Content from or Downloading RPC Server Log Files

### List all RPC Server Log Files

| Command          | Parameter   | Description                                                         |
|------------------|-------------|---------------------------------------------------------------------|
| sagcc list       | node_alias  | Required. Specifies the alias name of the installation in which the |
| diagnostics logs |             | runtime component is installed.                                     |
|                  | componentid | Required. The component identifier. The prefix is                   |
|                  |             | "EntireXCore-RpcServerNet-".                                        |

### Example

To list the log files of RPC Server for .NET "MyRpcServer" in the installation with alias name "local" on stdout:

sagcc list diagnostics logs local EntireXCore-RpcServerNet-MyRpcServer

### Getting Content from or Downloading RPC Server Log Files

| Command                  | Parameter             | Description                                                                                         |
|--------------------------|-----------------------|----------------------------------------------------------------------------------------------------|
| sagcc get<br>diagnostics | node_alias            | Required. Specifies the alias name of the installation in which the runtime component is installed. |
| logs                     | componentid           | Required. The component identifier. The prefix is "EntireXCore-RpcServerNet-".                      |
|                          | full   tail   head    | Optional. Shows full log file content, or only tail or head.                                        |
|                          | export -o <i>file</i> | Optional. Creates a zip file of the logs.                                                           |

### Example 1

To list the tail of the log file content in the current working directory:

```
sagcc get diagnostics logs local EntireXCore-RpcServerNet-MyRpcServer server.log
tail
```

### Example 2

To create a zip file *myfile.zip* of the logs:

```
sagcc get diagnostics logs local EntireXCore-RpcServerNet-MyRpcServer export -o
myfile.zip
```

# **Changing the Trace Level Temporarily**

Here you can temporarily change the trace level of a running RPC server. The following table lists the parameters to include when displaying or modifying parameters of an EntireX component, using the Command Central exec administration command. The change is effective immediately; there is no need to restart the RPC server.

**Note:** If you want to set the trace level permanently, see *Trace* under *Configuring an RPC Server Instance*.

### Displaying the Trace Level of a Running RPC Server

| Command        | Parameter         | Description                                                     |
|----------------|-------------------|-----------------------------------------------------------------|
| sagcc exec     | component         | Required. Specifies that a component will be administered.      |
| administration | node_alias        | Required. Specifies the alias name of the installation in which |
|                |                   | the runtime component is installed.                             |
|                | Trace             | Required. Specifies what is to be administered.                 |
|                | load tracelevel=? | Required. Get the trace level.                                  |
|                | -f xml json       | Required. Specifies XML or JSON as output format.               |

### Example 1

To display the current trace level of the RPC Server for .NET "MyRpcServer" in the installation with alias name "local" in JSON format on stdout:

```
sagcc exec administration component local EntireXCore-RpcServerNet-MyRpcServer
Trace load tracelevel=? -f json
```

### Example 2

To display the current trace level of the RPC Server for .NET "MyRpcServer" in the installation with alias name "local" in XML format on stdout:

```
sagcc exec administration component local EntireXCore-RpcServerNet-MyRpcServer
Trace load tracelevel=? -f xml
```

| Command                      | Parameter         | Description                                                                                            |  |
|------------------------------|-------------------|----------------------------------------------------------------------------------------------------|--|
| sagcc exec<br>administration | component         | Required. Specifies that a component will be administered.                                             |  |
|                              | node_alias        | Required. Specifies the alias name of the installation in which<br>the runtime component is installed. |  |
|                              | componentid       | Required. The component identifier. The prefix is "EntireXCore-RpcServerNet-".                         |  |
|                              | Trace             | Required. Specifies what is to be administered.                                                        |  |
|                              | update tracelevel | Required. Update temporarily the trace level of a running RPC server.                                  |  |
|                              | -f xml json       | Required. Specifies XML or JSON as output format.                                                      |  |

### Updating the Trace Level of a Running RPC Server

### Example

To change the current trace level of the running RPC Server with the name "MyRpcServer" in the installation with alias name "local":

```
sagcc exec administration component local EntireXCore-RpcServerNet-MyRpcServer
Trace update tracelevel=2 -f json
```

### **Deleting an RPC Server Instance**

The following table lists the parameters to include when deleting an EntireX RPC Server instance, using the Command Central delete instances commands.

| Command                   | Parameter   | Description                                                                                         |
|---------------------------|-------------|----------------------------------------------------------------------------------------------------|
| sagcc delete<br>instances | node_alias  | Required. Specifies the alias name of the installation in which the runtime component is installed. |
|                           | componentid | Required. The component identifier. The prefix is "EntireXCore-RpcServerNet-".                      |

### Example

To delete an instance of an EntireX RPC Server for .NET with the name "MyRpcServer" in the installation with alias name "local":

sagcc delete instances local EntireXCore-RpcServerNet-MyRpcServer

Information about the deletion job - including the job ID - is displayed.

# 

# Administering the RPC Server for .NET with Local Scripts

| Customizing the PPC Server                         | 56 |
|----------------------------------------------------|----|
|                                                    | 50 |
| Configuring the RPC Server                         | 58 |
| Locating and Calling the Target Server             | 65 |
| Using SSL/TLS with the RPC Server                  | 65 |
| Starting the RPC Server                            | 67 |
| Stopping the RPC Server                            | 68 |
| Pinging the RPC Server                             | 69 |
| Deploying the RPC Server                           | 69 |
| Running an EntireX RPC Server as a Windows Service | 70 |
| Activating Tracing for the RPC Server              | 70 |

The EntireX RPC Server for .NET allows standard RPC clients to communicate with .NET server assemblies. It works together with the .NET Wrapper.

This chapter describes how to administer the RPC Server for .NET with local scripts as in earlier versions of EntireX.

See also Administering the RPC Server for .NET with the Command Central GUI | Command Line.

## **Customizing the RPC Server**

The following elements are used for setting up the RPC Server for .NET:

- Configuration File
- RPC Server for .NET
- .NET Wrapper Runtime
- .NET Framework Configuration
- Start Script

### **Configuration File**

The name of the delivered example configuration file is dotNetServer provided in the *config* folder. The configuration file contains the configuration for the RPC Server for .NET. The following settings are important:

- connection information such as broker ID, server address (class, name, service)
- scalability parameters
- trace settings
- etc.

For more information see *Configuring the RPC Server*.

### **RPC Server for .NET**

Technically the RPC Server for .NET consists of the *rpcserver.exe* and *dotNetServer.dll* provided in the *bin* folder. The modules must always be kept together in the same folder.

### .NET Wrapper Runtime

The .NET Wrapper Runtime is required by the RPC Server for .NET. It is implemented in the assembly *SoftwareAG.EntireX.NETWrapper.Runtime.dll* provided in the *bin* folder. It contains, for example, marshalling code for .NET data types to Software AG IDL data types and unmarshalling code for the opposite direction.

### .NET Framework Configuration

For complex installations and if the .NET Server assemblies are deployed in different folders<sup>(1)</sup>, a .NET Framework Configuration file called *rpcserver.exe.config* is required. It defines in XML format several parameters of the RPC Server for .NET, such as the dependent assemblies, version and location and others. The file *rpcserver.exe.config* must be located in the same folder as the RPC Server for .NET itself, which by default is the *bin* folder of the EntireX installation. If there are multiple .NET servers assemblies, each deployed in different folders which need to be called by the RPC Server for .NET, they all must be defined in the *rpcserver.exe.config* file.

```
<configSections>
<!-- EntireX Configuration Section Group Definition -->
<sectionGroup name="EntireX">
<section name="Assemblies" type="System.Configuration.NameValueSectionHandler, <br/>
System, Version=2.0.0.0, Culture=neutral, PublicKeyToken=b77a5c561934e089, <br/>
Custom=null" />
</sectionGroup>
</configSections>
<EntireX>
<i-- EntireX Assembly Configuration -->
<Assemblies>
<add key="SoftwareAG.EntireX.NETWrapper.Runtime" <br/>
value="C:\SoftwareAG\EntireX\bin\SoftwareAG.EntireX.NETWrapper.Runtime.dll" />
</Assemblies>
</configSections>
```

where the location of the *.NET Wrapper Runtime* is replaced by the location used in your EntireX installation. Add an entry in the Assemblies section for each of your called .NET Server assemblies:

<add key="MyAssembly", value="MyLocation"/>

where *MyAssembly* and *MyLocation* represent the name and location of your .NET server assembly. In this context, the.NET server assembly must have a strong name. Refer to the Microsoft documentation for the .NET Framework.

If versioning is required for your assemblies, follow the rules under *Assembly Versioning* in the .NET Wrapper documentation.

Notes:

1. See also Locating and Calling the Target Server and Deploying the RPC Server.

2. Due to an incompatibility of the .NET Framework 2.0 to the earlier versions, an additional section in the configSections part of file *rpcserver.exe.config* is required.

### Start Script

The start script for the RPC Server for .NET is called *dotNetServer.bat* and is provided in the *bin* folder of the installation directory. You may customize this file. The start script contains the following:

- paths to the called .NET server
- the configuration file used; see Configuration File
- etc.

## Configuring the RPC Server

The following rules apply:

- In the configuration file:
  - Comments must be on a separate line.
  - Comment lines can begin with '\*', '/' and ';'.
  - Empty lines are ignored.
  - Headings in square brackets [<topic>] are ignored.
  - Keywords are case-insensitive.
- Underscored letters in a parameter indicate the minimum number of letters that can be used for an abbreviated command.

For example, in <u>brokerid=localhost</u>, <u>brok</u> is the minimum number of letters that can be used as an abbreviation, that is, the commands/parameters broker=localhost and brok=localhost are equivalents.

| Parameter        | Default      | Values                                                                                                    | Req/<br>Opt |
|------------------|--------------|----------------------------------------------------------------------------------------------------|-------------|
| <u>brok</u> erid | localhost    | Broker ID used by the server. See Using the Broker ID in<br>Applications in the RPC Programming documentation.<br>Example:<br>brokerid=myhost.com:1971 | R           |
| <u>callexit</u>  | dotNetServer | Do not change!                                                                                                    | R           |
| <u>class</u>     | RPC          | Server class part of the server address used by the server.<br>The server address must be defined as a service in the                                  | R           |

| Parameter             | Default | Values                                                                                                    | Req/<br>Opt |
|-----------------------|---------|----------------------------------------------------------------------------------------------------|-------------|
|                       |         | broker attribute file (see <i>Service-specific Attributes</i> ).<br>Case-sensitive, up to 32 characters. Corresponds to CLASS<br>attribute of the broker attribute file.                                                                                                    |             |
|                       |         | Example:<br>class=MyRPC                                                                                                    |             |
| <u>codep</u> age      |         | The codepage tells the broker the encoding of the data.<br>The application must ensure the encoding of the data<br>matches the codepage. The RPC server itself does not<br>convert your application data. The application's data is<br>shipped and received as given. Often, the codepage must<br>also match the encoding used in the RPC server<br>environment for file and terminal IO, otherwise<br>unpredictable results may occur. | Ο           |
|                       |         | Under the Windows operating system:                                                                                                    |             |
|                       |         | By default, the Windows ANSI codepage configured<br>for your system is automatically transferred to tell the<br>broker how the data is encoded.                                                                                                    |             |
|                       |         | If you want to adapt the Windows ANSI codepage, see<br>the Regional Settings in the Windows Control Panel and<br>your Windows documentation.                                                                                                    |             |
|                       |         | If you want to encode the data different to your<br>Windows ANSI codepage, convert the data in the<br>application and provide the codepage name here.                                                                                                    |             |
|                       |         | Example:<br>codepage=windows-1256                                                                                                    |             |
|                       |         | During receive, decode the data accordingly.                                                                                                    |             |
|                       |         | Enable character conversion in the broker by setting the service-specific attribute CONVERSION to "SAGTRPC". See also <i>Configuring ICU Conversion</i> under <i>Configuring Broker for Internationalization</i> in the platform-specific Administration documentation. More information can be found under <i>Internationalization with EntireX</i> .                                                                                  |             |
| <u>compressl</u> evel | N       | Enforce compression when data is transferred between<br>broker and server. See <i>Data Compression in EntireX Broker</i><br>in the platform-independent Administration<br>documentation.                                                                                                    | 0           |
|                       |         | compresslevel=0 1 2 3 4 5 6 7 8 9 Y  <u>N</u>                                                                                                    |             |
|                       |         | 0-9 <b>0=</b> no compression<br><b>9=</b> max. compression                                                                                                    |             |

| Parameter          | Default                             | Values                                                                                                    | Req/<br>Opt |
|--------------------|-------------------------------------|----------------------------------------------------------------------------------------------------|-------------|
|                    |                                     | N no compression<br>Y compression level 6<br>Example:<br>compresslevel=6                                                                                                    |             |
| <u>endw</u> orkers | timeout                             | NEVERDefines worker model FIXED with a fixed<br>number of worker threads. The number of<br>worker threads is defined with minworkers.<br>It does not increase or decrease during the<br>lifetime of an RPC server instance.TIMEOUTDefines slow-shrinking worker model<br>DYNAMIC, where the number of worker<br>threads is adjusted to the current number of<br>client requests. With value TIMEOUT, all<br>worker threads not used are stopped in the<br>time specified by the timeout, except for<br>the minimum number of active workers<br>specified with minworkers. The upper limit<br>of workers parallel active is restricted with | 0           |
|                    |                                     | IMMEDIATE Defines fast-shrinking worker model<br>DYNAMIC, where the number of worker<br>threads is adjusted to the current number of<br>client requests. With value IMMEDIATE,<br>worker threads not used are stopped<br>immediately as soon as they have finished<br>their conversation, except for the minimum<br>number of active workers defined with<br>minworkers. The upper limit of workers<br>active in parallel is restricted with<br>maxworkers.                                                                                                    |             |
|                    |                                     | Example:<br>endworkers=timeout<br>minworkers=2<br>maxworkers=6<br>timeout=60                                                                                                    |             |
| library            | library<br>=PREFIX(D) -<br>PREFIX() | <pre>library = search_logic [- library] where search_logic is one of FIX(dllname)  </pre>                                                                                                    | 0           |

| Default | Values                                                                                                    |                                                                                                    | Req/<br>Opt                                                                                                    |
|---------|----------------------------------------------------------------------------------------------------|----------------------------------------------------------------------------------------------------|----------------------------------------------------------------------------------------------------|
|         | library                                                                                                    | can be repeated up to four times, that is, five entries are possible.                                                                                                    |                                                                                                    |
|         | FIX( <i>dllname</i> )                                                                                                    | The IDL library name coming from<br>the RPC client is ignored. You have to<br>define the library names (Windows<br>DLLs).                                                                                                    |                                                                                                    |
|         | PREFIX( <i>prefix</i> )                                                                                                    | The IDL library name coming from<br>the RPC client is used to form the<br>library name (Windows DLLs). As<br>prefix you can define any character.<br>If an RPC client sends, for example,<br>"SYSTEM" as the IDL library name<br>and "D" is defined as prefix, the<br>library name derived is "DSYSTEM".                                                                                                    |                                                                                                    |
|         | PREFIX()                                                                                                    | The IDL library name coming from<br>the RPC client is used as library name<br>(Windows DLLs).                                                                                                    |                                                                                                    |
|         | Example FIX confi<br>library=FIX(MY                                                                                                    | iguration:<br>STUBS)-FIX(MYRPCS)                                                                                                    |                                                                                                    |
| YES     | Execute broker functions LOGON/LOGOFF in worker<br>threads. Must match the setting of the broker attribute<br>AUTOLOGON. Reliable RPC requires logon set to YES. See<br><i>Reliable RPC</i> .                                                                                                    |                                                                                                    |                                                                                                    |
|         | N0 No logon/log                                                                                                    | off functions are executed.                                                                                                    |                                                                                                    |
|         | YES Logon/logoff                                                                                                    | functions are executed.                                                                                                    |                                                                                                    |
|         | Example:<br>logon=no                                                                                                    |                                                                                                    |                                                                                                    |
| 1       | Minimum limit of                                                                                                    | worker threads.                                                                                                    | 0                                                                                                    |
|         | <ul> <li>For worker mode<br/>worker threads,<br/>be processed. The<br/>of worker threads<br/>RPC request - to<br/>process. In this we<br/>many RPC client<br/>not set a value he</li> <li>For worker mode<br/>threads. Do pote</li> </ul>                                                                                                    | el DYNAMIC: minimum number of active<br>even if no RPC client requests have to<br>is allows you to define a certain number<br>ds - not used by the currently executing<br>wait for new RPC client requests to<br>way the RPC server is ready to handle<br>t requests arriving at the same time. Do<br>igher than maxworkers.                                                                                                    |                                                                                                    |
|         | Default         Image: state state stat | Default       Values         library       library         FIX(dllname)       FIX(dllname)         PREFIX(prefix)       PREFIX(prefix)         PREFIX()       Example FIX confilibrary=FIX(MY         YES       Execute broker furthreads. Must mat AUTOLOGON. Reliat Reliable RPC.         NO       No logon/log YES Logon/logoff         I       Minimum limit of         I       For worker mod worker threads, be processed. Th of worker threads, be processed. Th of worker threads, be processed. Th of worker threads, be process. In this y many RPC clien not set a value h         I       For worker mod worker threads, be process. In this y many RPC clien not set a value h | Default         Values           library         can be repeated up to four times, that is, five entries are possible.           FIX(dllname)         The IDL library name coming from the RPC client is ignored. You have to define the library names (Windows DLLs).           PREFIX(prefix)         The IDL library name coming from the RPC client is used to form the library name (Windows DLLs). As prefix you can define any character. If an RPC client sends, for example, "SYSTEM" as the IDL library name dan "D" is defined as prefix, the library name derived is "DSYSTEM".           PREFIX()         The IDL library name coming from the RPC client is used as library name and "D" is defined as prefix, the library name derived is "DSYSTEM".           PREFIX()         The IDL library name coming from the RPC client is used as library name (Windows DLLs).           Example FIX configuration: Tibrary=FIX(MYSTUBS) - FIX(MYRPCS)           YES         Execute broker functions L0G0N/L0G0FF in worker threads. Must match the setting of the broker attribute AUT0L0G0N. Reliable RPC requires logon set to YES. See Reliable RPC.           N0         No logon/logoff functions are executed.           YES         For worker model DYNAMIC; minimum number of active worker threads, even if no RPC client requests have to be processed. This allows you to define a certain number of worker threads, even if no RPC client requests to process. In this way the RPC server is ready to handle many RPC client requests to maxing RPC request - to wait for new RPC client requests to process.           Process.         This may PC server is ready to handle many RPC client requests to avaiba |

| Parameter             | Default    | Values                                                                                                    | Req/<br>Opt |
|-----------------------|------------|----------------------------------------------------------------------------------------------------|-------------|
|                       |            | See also endworkers.                                                                                                    |             |
|                       |            | <b>Example:</b><br>minworkers=2                                                                                                    |             |
| <u>maxw</u> orkers    | 10         | Upper limit of all tasks concurrently. Do not set a value higher than 256. See also endworkers.                                                                                                    | 0           |
|                       |            | Example:<br>maxworkers=2                                                                                                    |             |
| <u>passw</u> ord      | no default | The password for secured access to the broker. If possible<br>(write access) the password is encrypted and written to<br>parameter password.e. The parameter password is<br>removed. To change the password, add the parameter<br>password with the new password as value.<br>Example:<br>password=MyPwd                                                                                                    | 0           |
| <u>r</u> estartcycles | 15         | <ul> <li>Number of restart attempts if the broker is not available.<br/>This can be used to keep the RPC Server for .NET running while the broker is down for a short time. A restart cycle will be repeated every 60 seconds.</li> <li>Note: Internally, the server waits in periods of 10 seconds (performing six times more cycles), which you can see in the server output.</li> <li>When the number of specified cycles is reached and a connection to the broker is not possible, the RPC Server for .NET stops.</li> <li>Example: restartcycles=30</li> <li>The server waits up to 30 minutes (30*6*10 seconds) before it terminates due to a missing broker connection.</li> </ul> | 0           |
| runoption             | Reset      | Do not change! Do not add other run options                                                                                                    | R           |
| <u>serve</u> rname    | SRV1       | Server name part of the server address used by the server.<br>The server address must be defined as a service in the<br>broker attribute file. See <i>Service-specific Attributes</i> .<br>Case-sensitive, up to 32 characters. Corresponds to SERVER<br>of the broker attribute file.                                                                                                    | R           |
|                       |            | Example:<br>servername=mySrv                                                                                                    |             |
| <u>servi</u> ce       | CALLNAT    | Service part of the server address used by the server. The server address must be defined as a service in the broker                                                                                                    | R           |

| Parameter                | Default                   | Values                                                                                                    |                                                                    |                                                                                                    | Req/<br>Opt |
|--------------------------|---------------------------|----------------------------------------------------------------------------------------------------|--------------------------------------------------------------------|----------------------------------------------------------------------------------------------------|-------------|
|                          |                           | attribute file. See <i>Ser</i><br>up to 32 characters.<br>the broker attribute                               | <i>vice-specific 2</i><br>Corresponds<br>file.                     | Attributes. Case-sensitive,<br>s to SERVICE attribute of                                                             |             |
|                          |                           | <b>Example:</b><br>service=MYSERVIC                                                                          | CE                                                                 |                                                                                                    |             |
| <u>ssl_f</u> ile         | no default                | Set the SSL parameters<br>Server for examples                                                                | ers. See <b>Usin</b><br>and more in                                | <i>g SSL/TLS with the RPC</i> formation.                                                                             | 0           |
| <u>timeo</u> ut          | 60                        | Timeout in seconds,<br>requests. See broker<br>information. Also in<br>model DYNAMIC.                        | used by the<br>ACI control<br>fluences res                         | server to wait for broker<br>block field WAIT for more<br>tartcycles and worker                                      | 0           |
|                          |                           | Example:<br>timeout=300                                                                                      |                                                                    |                                                                                                    |             |
| <u>traced</u> estination | ERXTrace. <i>nnn</i> .log | The name of the dest<br>the main trace file na<br><i>nnn</i> can be in the ran<br><i>Tracing for the RPC</i> | ination file fo<br>ame is ERXT<br>ge from 001 t<br><i>Server</i> . | or trace output. By default<br>race.nnn.log, where<br>to 005. See also <i>Activating</i>                             | 0           |
|                          |                           | Under Windows,<br>of the windows for                                                                         | the trace file<br>older <i>My Doc</i>                              | is located in a subfolder <i>cuments</i> .                                                                           |             |
|                          |                           | If the default is not u<br>specified, you can us<br>on the operating sys                                     | used and a t<br>se the follow<br>stem:                             | racedestination is<br>ring variables depending                                                                       |             |
|                          |                           | %%                                                                                                    | Windows                                                            | Environment variable.                                                                                                |             |
|                          |                           | @PID                                                                                                    | UNIX, Win                                                          | Process ID.                                                                                                    |             |
|                          |                           | @TID                                                                                                    | UNIX, Win                                                          | Thread ID.                                                                                                    |             |
|                          |                           | @RANGE[ <i>n,m</i> ]                                                                                         | UNIX, Win                                                          | <i>m</i> must be greater than <i>n</i> , range is from 0 - 999                                                       |             |
|                          |                           | @CSIDL_PERSONAL                                                                                              | Windows                                                            | The user's home<br>directory. The variable<br>will be resolved by<br>Windows shell<br>functions.                     |             |
|                          |                           | @CSIDL_APPDATA                                                                                               | Windows                                                            | The <i>Application Data</i><br><i>Directory</i> . The variable<br>will be resolved by<br>Windows shell<br>functions. |             |
|                          |                           | @CSIDL_LOCAL_<br>APPDATA                                                                                     | Windows                                                            | The Local Application<br>Data Directory. The                                                                         |             |

| Parameter          | Default | Values                                                                                                    | Req/<br>Opt |
|--------------------|---------|----------------------------------------------------------------------------------------------------|-------------|
|                    |         | variable will be resolved<br>by Windows shell<br>functions.                                                                                                    |             |
|                    |         | See also Activating Tracing for the RPC Server.                                                                                                    |             |
|                    |         | Example:<br>tracedestination=ERXTrace.log                                                                                                    |             |
| <u>tracel</u> evel | None    | Trace level for the server. See also <i>Activating Tracing for the RPC Server</i> .                                                                                        | 0           |
|                    |         | tracelevel= <u>None</u>  Standard Advanced Support                                                                                                    |             |
|                    |         | None No trace output.                                                                                                    |             |
|                    |         | Standard For minimal trace output.                                                                                                    |             |
|                    |         | Advanced For detailed trace output.                                                                                                    |             |
|                    |         | Support This trace level is for support diagnostics. Use only when requested by Software AG Support.                                                                       |             |
|                    |         | Example:<br>tracelevel=standard                                                                                                    |             |
| traceoption        | None    | Additional trace option if trace is active. See also <i>Activating Tracing for the RPC Server</i> .                                                                        | 0           |
|                    |         | None No additional trace options.                                                                                                    |             |
|                    |         | STUBLOG If tracelevel is Advanced or Support, the trace additionally activates the broker stublog.                                                                         |             |
|                    |         | NOTRUNC Normally if a data buffer larger than 8 KB is<br>traced, the buffer trace is truncated. Set this<br>option to write the full amount of data without<br>truncation. |             |
|                    |         | <b>Note:</b> This can increase the amount of trace                                                                                                    |             |
|                    |         | output data dramatically if you transfer large data buffers.                                                                                                    |             |
|                    |         | Example:<br>traceoption=(STUBLOG,NOTRUNC)                                                                                                    |             |
| <u>useri</u> d     | ERX-SRV | The user ID for access to the broker. The default ERX-SRV will be used if this parameter is omitted or specified without a value: "userid=".                               | 0           |
|                    |         | Example:<br>userid=MyUid                                                                                                    |             |

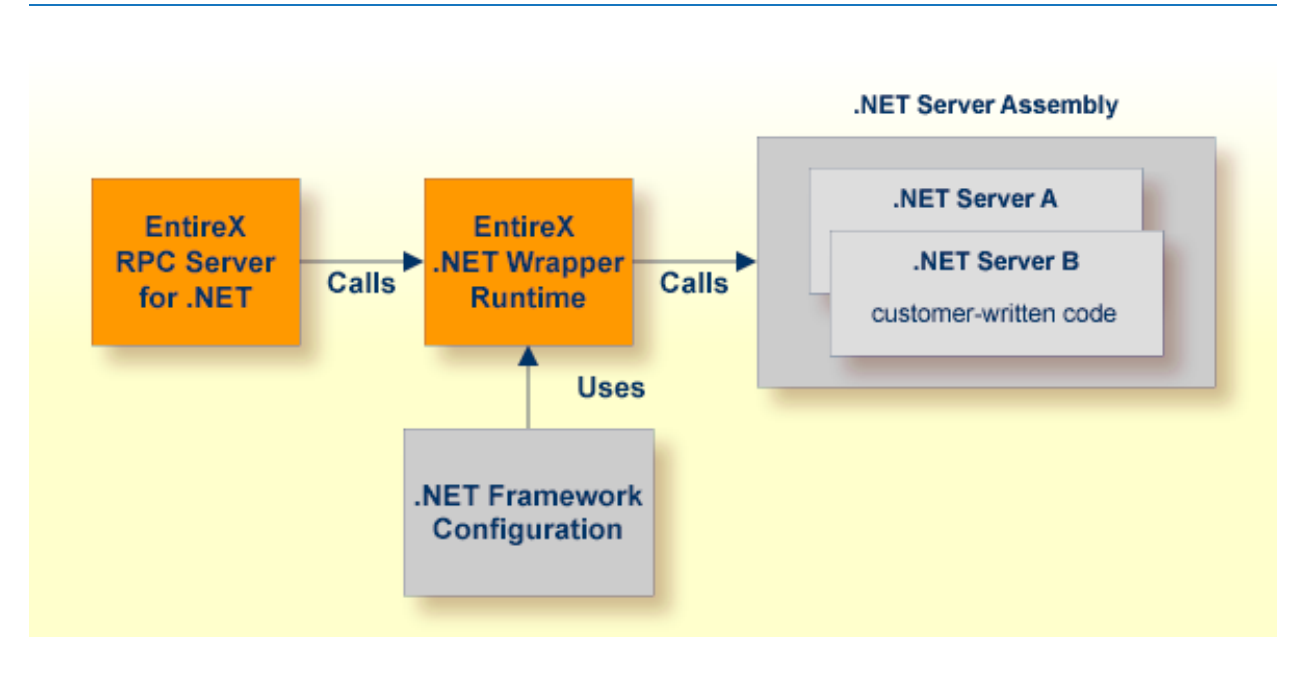

# Locating and Calling the Target Server

The approach depends on whether the called .NET Server assemblies are in the same folder as the *RPC Server for .NET* and **.NET Wrapper Runtime** or in a different folder:

### Assemblies in same folder

Having your .NET Server assemblies in the same folder as the RPC Server for .NET and .NET Wrapper Runtime makes sense for test and development purposes, and also for small applications. The .NET Server assemblies are loaded from the respective folder. No extra .NET Framework configuration is required. See also *Deploying the RPC Server*.

### Assemblies in different folder

If your .NET Server assemblies are not in the same folder as the RPC Server for .NET and .NET Wrapper Runtime, you need to configure your .NET Framework. See .*NET Framework Configuration*.

# Using SSL/TLS with the RPC Server

RPC servers can use Secure Sockets Layer/Transport Layer Security (SSL/TLS) as the transport medium. The term "SSL" in this section refers to both SSL and TLS. RPC-based servers are always SSL clients. The SSL server can be either the EntireX Broker, Broker SSL Agent, or Direct RPC in webMethods Integration Server (IS inbound). For an introduction see *SSL/TLS*, *HTTP(S)*, *and Certificates with EntireX* in the platform-independent Administration documentation.

### $\gg$ To use SSL

- 1 To operate with SSL, certificates need to be provided and maintained. Depending on the platform, Software AG provides default certificates, but we strongly recommend that you create your own. See *SSL/TLS Sample Certificates Delivered with EntireX* in the EntireX Security documentation.
- 2 Specify the Broker ID, using one of the following styles:
  - *URL Style,* for example:

#### ssl://localhost:2010

Transport-method Style, for example:

ETB024:1609:SSL

If no port number is specified, port 1958 is used as default.

3 Specify SSL parameters, using one of the methods below:

### As part of the Broker ID

The simplest way to specify short SSL parameter is to add them to the Broker ID.

Example with URL-style Broker ID:

ssl://localhost:2010?VERIFY\_SERVER=N&TRUST\_STORE=c:\\certs\\CaCert.pem

Example with transport-method-style Broker ID:

ETB024:1609:SSL?VERIFY\_SERVER=N&TRUST\_STORE=c:\\certs\\CaCert.pem

### In the SSL file

Complex SSL parameters can be specified in a so-called SSL file, a text file containing the parameters.

1. Define the SSL file with the SSL parameters, for example file *mySSLParms.txt* with the following contents:

```
VERIFY_SERVER=N
TRUST_STORE=c:\\certs\\CaCert.pem
```

2. Define the SSL file in the configuration file of the RPC Server for .NET. See parameter ssl\_file under *Configuring the RPC Server*. Example:
```
brokerid=ssl://localhost:2010
.
.
ssl_file=C:\mySSLdirectory\mySSLParms.txt
```

If the SSL client checks the validity of the SSL server only, this is known as *one-way SSL*. The mandatory trust\_store parameter specifies the file name of a keystore that must contain the list of trusted certificate authorities for the certificate of the SSL server. By default a check is made that the certificate of the SSL server is issued for the hostname specified in the Broker ID. The common name of the subject entry in the server's certificate is checked against the hostname. If they do not match, the connection will be refused. You can disable this check with SSL parameter verify\_server=no.

If the SSL server additionally checks the identity of the SSL client, this is known as *two-way SSL*. In this case the SSL server requests a client certificate (the parameter verify\_client=yes is defined in the configuration of the SSL server). Two additional SSL parameters must be specified on the SSL client side: key\_store and key\_passwd. This keystore must contain the private key of the SSL client. The password that protects the private key is specified with key\_passwd.

The ampersand (&) character cannot appear in the password.

SSL parameters are separated by ampersand (&). See also SSL/TLS Parameters for SSL Clients.

- 4 Make sure the SSL server to which the RPC Server for .NET connects is prepared for SSL connections as well. The SSL server can be EntireX Broker, Broker SSL Agent, or Direct RPC in webMethods Integration Server (IS inbound). See:
  - Running Broker with SSL/TLS Transport in the platform-specific Administration documentation
  - Broker SSL Agent in the UNIX | Windows Administration documentation
  - Support for SSL/TLS in the EntireX Adapter documentation (for Direct RPC)

## Starting the RPC Server

Before starting, make sure all your .NET server assemblies are accessible through the standard Windows DLL load mechanism. See also *Locating and Calling the Target Server*.

To start the RPC Server for .NET

■ Use the *Start Script*.

Or:

Use the following format:

rpcserver CFG=name [-option] [brokerid] [class] [servername] [service]

Here are some sample options. See *Configuring the RPC Server* for full list.

| -serverlog <i>file</i> | Defines an alternative log file. Under Windows, this is typically used by Windows Services. See <i>Running an EntireX RPC Server as a Windows Service</i> .                                |
|------------------------|----------------------------------------------------------------------------------------------------|
| -s[ilent]              | Run the RPC server in silent mode, that is, no ter-<br>minal input will be required (for example to acknow-<br>ledge error messages). The batch scripts will termin-<br>ate automatically. |
| -TraceDestination file | Set the trace destination parameter.                                                                                                    |
|                        |                                                                                                    |

-TraceLevel None|Standard|Advanced Set the trace level parameter.

**Note:** The server input arguments are resolved from left to right. Parameters defined in the configuration file may be overridden by parameters applied on the command line and vice versa. See *Configuring the RPC Server* for full list of options.

Or:

You can use the RPC Server for .NET as a Windows Service. See *Running an EntireX RPC Server as a Windows Service*.

## Stopping the RPC Server

#### $\gg$ To stop the RPC Server for .NET

■ Use the command stopService. See *Stop Running Services* in Command Central's Command-line Interface.

Or:

Stop the service using Command Central's Graphical User Interface. See *Stopping a Service*.

Or:

Use the command-line utility etbcmd. See etbcmd under *Broker Command-line Utilities* in the platform-specific Administration documentation.

Or:

Use CTRL-C in the session where you started the RPC server instance.

See also Component Return Codes in EntireX.

## **Pinging the RPC Server**

#### $\gg$ To ping the RPC Server for .NET

Enter the following command:

```
java -classpath "$EXXDIR/classes/entirex.jar" ↔
com.softwareag.entirex.rpcping.RPCServerPing -p <admin_port>
```

where *admin\_port* is the number of the administration port.

The ping command returns "0" if the server is reachable, and "1" if the server cannot be accessed.

## **Deploying the RPC Server**

The easiest way to deploy and run an RPC Server for .NET with its .NET server assemblies is the so-called XCOPY-deployment<sup>(1)</sup>. This means that all relevant files of the RPC Server for .NET are installed in a single folder. The only prerequisite is that the *EntireX Mini Runtime Considerations* is installed. The following files are typically required:

- .NET Wrapper Runtime SoftwareAG.EntireX.NETWrapper.Runtime.dll
- **RPC Server for .NET** rpcserver.exe and dotNetServer.dll
- Configuration File dotNetServer.cfg
- .NET Server assemblies (containing customer-written code), see Writing a .NET Server Assembly in the .NET Wrapper documentation

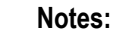

 The XCOPY deployment method has the drawback that copies of the .NET Wrapper Runtime and the RPC Server for .NET have to be deployed with customer-written .NET Server assemblies. It is possible to avoid this by deploying the .NET Server assemblies in different folders. See also Locating and Calling the Target Server.

## Running an EntireX RPC Server as a Windows Service

For general information see *Running an EntireX RPC Server as a Windows Service* in the Windows Administration documentation.

#### $\gg$ To run the RPC Server for .NET as a Windows Service

- 1 Customize the *Start Script* according to your system installation.
  - **Note:** The script file must pass external parameters to the RPC server and use the option -silent:

rpcserver CFG=..\config\dotNetServer.cfg -s %\*

See also *Starting the RPC Server*.

- 2 Test your RPC server to see whether it will start if you run your script file.
- 3 Use the *EntireX RPC Service Tool* and install the RPCService with some meaningful extension, for example MyServer. If your *Start Script* is *dotNetServer.bat*, the command will be

RPCService -install -ext MyServer ↔ -script *install\_path*\EntireX\bin\dotNetServer.bat

The log file will be called *RPCservice\_MyServer.log*.

4 In Windows Services menu (Control Panel > Administrative Tools > Services) select the service: Software AG EntireX RPC Service [MyServer] and change the property Startup Type from "Manual" to "Automatic".

## Activating Tracing for the RPC Server

- $\gg$  To switch on tracing for the RPC Server for .NET
- 1 Set the parameters tracelevel, traceoption and tracedestination. See *Configuring the RPC Server*.
- 2 Start the RPC Server for .NET. See *Starting the RPC Server*.
- 3 To evaluate the RPC server return codes, see *EntireX RPC Server Return Codes* in the Error Messages and Codes documentation.

### $\,>\,$ To switch off tracing

■ Set the tracelevel parameter to None.

# 6 Scenarios

| Writing a New .NET | Server Assembly | <br>4 |
|--------------------|-----------------|-------|
|                    |                 |       |

## Writing a New .NET Server Assembly

#### $\gg$ To write a new .NET server assembly

- 1 Use the .NET Wrapper to generate a C# server skeleton. See *Writing a .NET Server Assembly*.
- 2 Build an EntireX RPC client using any EntireX wrapper. For a quick test you can:
  - use the IDL Tester; see *EntireX IDL Tester* in the Designer documentation
  - generate an XML mapping file (XMM) and use the XML Tester for verification; see *EntireX* XML Tester in the XML/SOAP Wrapper documentation